# Mise en place d'un outil de gestion de parc

## Et de suivi des incidents

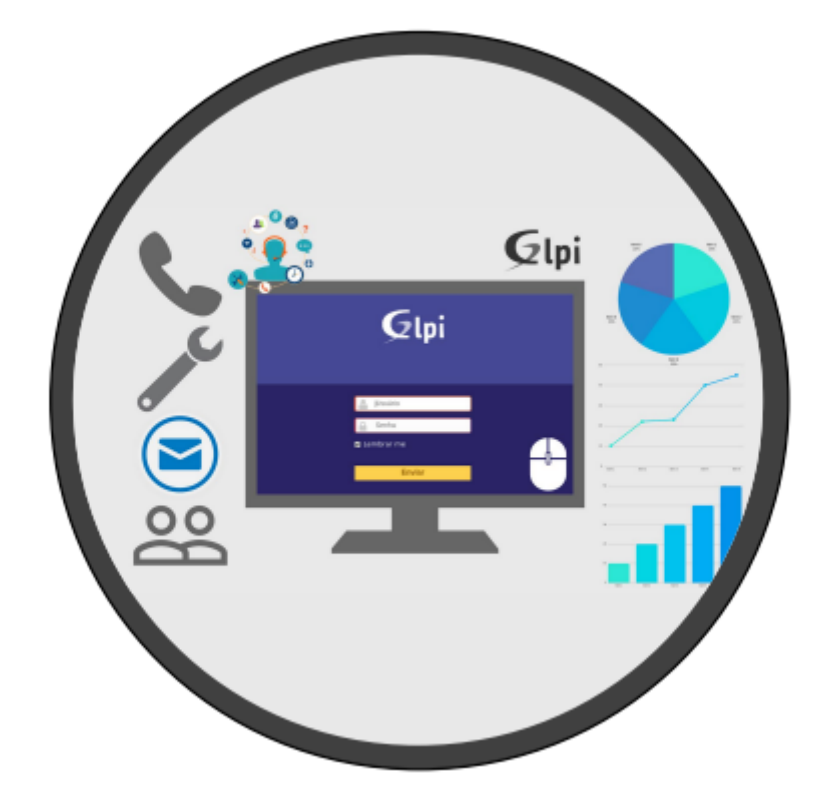

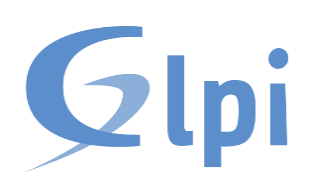

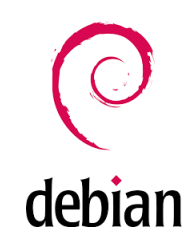

## Table des matières :

| Objectifs :                                                   | 3 |
|---------------------------------------------------------------|---|
| Cahier des charges :                                          | 3 |
| Solution :                                                    | 3 |
| Schéma ASI :                                                  | 4 |
| Prérequis :                                                   | 5 |
| Configuration réseau du serveur GLPI :                        | 5 |
| Installation et configuration de GLPI sur notre serveur :     | 5 |
| Installation du serveur LAMP (Linux, Apache, Maria DB, PHP) : | 6 |
| Installation de GLPI :                                        | 8 |
| Installation et configuration de GLPI Agent :18               | 8 |
| Gestion des incidents :                                       | 2 |
| Création de la base de connaissances :                        | 2 |
| Conclusion :                                                  | 4 |

## Objectifs :

- Mettre en place une solution de gestion des Biens et des configurations (Gestion de parc)
- Mettre en place une solution de gestion des incidents

## Cahier des charges :

Gestion de parc :

- Installer et configurer un logiciel de gestion de parc Détailler la procédure d'installation du logiciel de gestions de parc et d'incidents dans l'environnement choisi (Windows ou Linux)
- Montrer l'installation des éventuels agents sur un poste client et vérifier que le poste est bien répertorié dans le logiciel de gestion de parc.

Gestion des incidents :

- Créer 2 utilisateurs, Thomas & Leo ayant un profil de technicien (notion de profil utilisateur)
- Créer 2 utilisateurs, Seb & Georges ayant un profil permettant uniquement de créer des tickets d'incidents.
- Créer des tickets dans différentes catégories (Internet, accès aux ressources, impression etc.) par les utilisateurs Seb et George
- Se connecter avec un profil autorisé à gérer les tickets et les affecter aux techniciens Pierre et/ou Pierrot chargés de les résoudre.
- Clore un incident (gestion et suivi des incidents) et le mettre dans une base de connaissance

## Solution :

Pour répondre au cahier des charges, nous avons mis en place l'infrastructure suivante :

Installation et configuration de GLPI : Nous avons installé GLPI sur un serveur Debian 12.

Installation et configuration de GLPI Agent : Pour nos tests, nous avons également mis en place une VM Windows 10 Pro sur laquelle GLPI Agent a été installé.

Gestion des incidents : Nous nous concentrerons principalement sur la gestion des tickets, des biens et des incidents. Cela comprend le suivi des incidents, la gestion des demandes de service et la gestion des actifs informatiques.

En plus de cela, nous avons un routeur pour gérer les règles de filtrage.

Cela nous permet de fournir une solution complète de gestion de parc informatique, tout en respectant les exigences techniques de l'entreprise.

Schéma ASI :

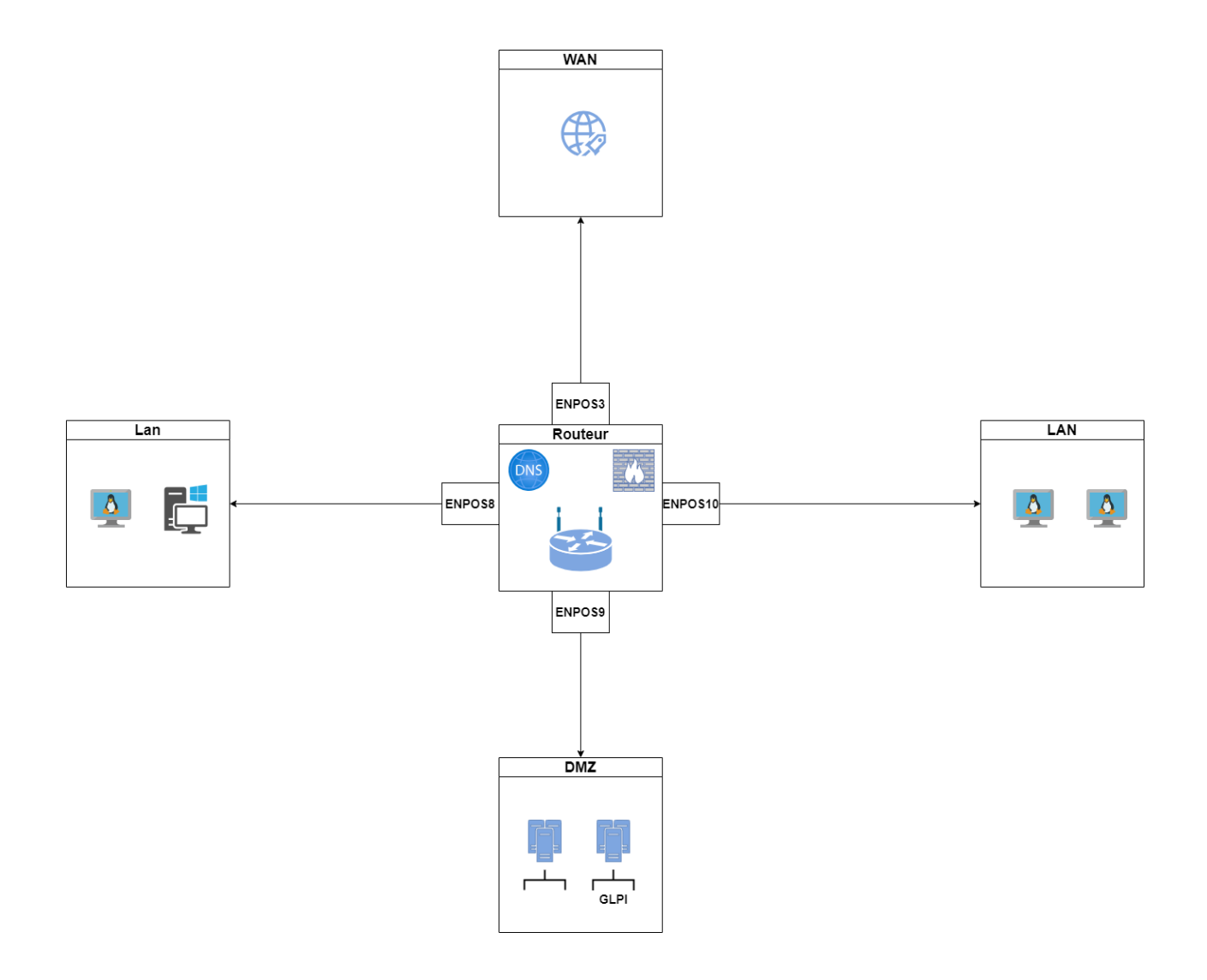

Prérequis :

Tout d'abord il va falloir installer puis paramétrer une machine virtuelle qui nous servira de Gestionnaire GLPI pour les tickets et pour la gestion des biens sous Debian 11.

Ensuite il nous faudra 1 VM Debian ou Windows qui nous servira de CLIENT

Nous allons séparer notre démonstration en 3 parties :

Installation et configuration de la VM et de GLPI, puis de GLPI Agent sur un poste Windows et enfin réalisation de nos tests de gestion des incidents.

Configuration réseau du serveur GLPI :

Nous allons paramétrer notre adressage IP pour que notre serveur GLPI et nos clients puissent communiquer.

Pour ceci, je me connecte en SU (Super User) et je modifie : nano /etc/network/interfaces :

On arrive donc dans le menu qui gère l'adressage IP de la carte réseau enp0s3 du serveur GLPI.

On va le mettre dans la même DMZ que nos autres serveurs :

Adresse IP = 192.168.2.20

MSR = 255.255.255.0

Gateway = 192.168.2.254

Dans l'un de nos réseaux nous avons un poste Windows qui nous servira de client :

Adresse IP = 192.168.10.12

MSR = 255.255.255.0

Gateway = 192.168.10.254

Installation et configuration de GLPI sur notre serveur :

Installation du serveur LAMP (Linux, Apache, Maria DB, PHP) :

#### Mise à jour des paquets sur la machine Debian 12 :

sudo apt-get update && sudo apt-get upgrade

Nous installons donc apache, mariadb, et toutes les extensions pour PHP :

utilisateur@glpi:~\$ sudo apt-get install apache2 php mariadb-server utilisateur@glpi:~\$ sudo apt-get install php-xml php-common php-json php-mysql p hp-mbstring php-curl php-gd php-intl php-zip php-bz2 php-imap php-apcu

Création de la base de données MariaDB :

Sécurisation minimale requis pour la base de données :

sudo mysql secure installation

```
By default, a MariaDB installation has an anonymous user, allowing anyone
to log into MariaDB without having to have a user account created for
them. This is intended only for testing, and to make the installation
go a bit smoother. You should remove them before moving into a
production environment.
Remove anonymous users? [Y/n] y
 ... Success!
Normally, root should only be allowed to connect from 'localhost'. This
ensures that someone cannot guess at the root password from the network.
Disallow root login remotely? [Y/n] y
... Success!
By default, MariaDB comes with a database named 'test' that anyone can
access. This is also intended only for testing, and should be removed
before moving into a production environment.
Remove test database and access to it? [Y/n] y
- Dropping test database...
... Success!
- Removing privileges on test database...
 ... Success!
Reloading the privilege tables will ensure that all changes made so far
will take effect immediately.
Reload privilege tables now? [Y/n] y
 ... Success!
```

```
Normally, root should only be allowed to connect from 'localhost'. This
ensures that someone cannot quess at the root password from the network.
Disallow root login remotely? [Y/n] y
 ... Success!
By default, MariaDB comes with a database named 'test' that anyone can
access. This is also intended only for testing, and should be removed
before moving into a production environment.
Remove test database and access to it? [Y/n] y
 - Dropping test database...
 ... Success!
 - Removing privileges on test database...
 ... Success!
Reloading the privilege tables will ensure that all changes made so far
will take effect immediately.
Reload privilege tables now? [Y/n] y
 ... Success!
Cleaning up...
All done! If you've completed all of the above steps, your MariaDB
installation should now be secure.
Thanks for using MariaDB!
```

Nous avons donc changé le mot de root, mais aussi supprimer les utilisateurs anonymes, désactiver l'accès root à distance, etc

Connexion à l'instance de MariaDB :

sudo mysql -u root -p

Requêtes SQL :

Nous allons exécuter les requêtes SQL ci-dessous pour créer la base de données "db23\_glpi" ainsi que l'utilisateur "glpi\_adm" avec le mot de passe "". Cet utilisateur aura tous les droits sur cette base de données.

2024-2025

```
utilisateur@glpi:~$ sudo mysql -u root -p
Enter password:
Welcome to the MariaDB monitor. Commands end with ; or \g.
Your MariaDB connection id is 39
Server version: 10.11.6-MariaDB-0+deb12u1 Debian 12
Copyright (c) 2000, 2018, Oracle, MariaDB Corporation Ab and others.
Type 'help;' or '\h' for help. Type '\c' to clear the current input statement.
MariaDB [(none)]>
MariaDB [(none)]> CREATE DATABASE db23_qlpi;
Query OK, 1 row affected (0,000 sec)
MariaDB [(none)]> GRANT ALL PRIVILEGES ON db23_glpi.* TO glpi_adm@localhost IDENTIFIED BY "root";
Query OK, 0 rows affected (0,002 sec)
MariaDB [(none)]> FLUSH PRIVILEGES;
Query OK, 0 rows affected (0,000 sec)
MariaDB [(none)]> EXIT
Bye
```

#### Installation de GLPI :

Télécharger l'archive ".tgz" qui contient les fichiers d'installation de GLPI. A partir du GitHub de GLPI, récupérez le lien vers la dernière version. Ici, c'est la version GLPI 10.0.10 qui est installée.

L'archive sera téléchargée dans le répertoire "/tmp" :

```
utilisateur@glpi:~$ cd /tmp
utilisateur@glpi:/tmp$ sudo wget https://github.com/glpi-project/glpi/releases/download/10.0.10/glpi-10
.0.10.tgz
--2024-05-28 11:12:51-- https://github.com/glpi-project/glpi/releases/download/10.0.10/glpi-10.0.10.tg
z
```

Puis décompresser l'archive dans le répertoire /var/www/ :

```
utilisateur@glpi:/tmp$ sudo tar -xzvf glpi-10.0.10.tgz -C /var/www/
```

Nous allons définir l'utilisateur "www-data" correspondant à Apache2, en tant que propriétaire sur les fichiers GLPI.

```
utilisateur@glpi:~$ sudo chown www-data /var/www/glpi/ -R
```

Création des nouveaux dossiers pour installer GLPI de façon sécurisée selon les recommandations de l'éditeur :

utilisateur@glpi:~\$ sudo mkdir /etc/glpi

Autoriser www-data à accéder à ce répertoire :

```
utilisateur@glpi:~$ sudo chown www-data /etc/glpi/
```

Nous allons déplacer le répertoire "config" de GLPI vers ce nouveau dossier :

```
utilisateur@glpi:~$ sudo mv /var/www/glpi/config /etc/glpi
```

Création du répertoire "/var/lib/glpi" :

```
utilisateur@glpi:~$ sudo mkdir /var/lib/glpi
```

utilisateur@glpi:~\$ sudo chown www-data /var/lib/glpi

Déplacer le dossier "files"

```
utilisateur@glpi:~$ sudo mv /var/www/glpi/files /var/lib/glpi
```

Création du répertoire "/var/log/glpi" :

utilisateur@glpi:~\$ sudo mkdir /var/log/glpi

utilisateur@glpi:~\$ sudo chown www-data /var/log/glpi

Créer les fichiers de configuration qui indique le chemin vers me fichiers de configuration :

```
vtilisateur@glpi:~$ sudo nano /var/www/glpi/inc/downstream.php

</p
```

Ensuite, nous allons créer ce second fichier :

```
utilisateur@glpi:~$ sudo nano /etc/glpi/local_define.php
<?php
define('GLPI_VAR_DIR', '/var/lib/glpi/files');
define('GLPI_LOG_DIR', '/var/log/glpi');
```

Configuration Apache2 :

Créer un nouveau fichier de configuration, le virtualhost de GLPI :

utilisateur@glpi:~\$ sudo nano /etc/apache2/sites-available/serveurGLPI.conf

```
GNU nano 7.2
                                  /etc/apache2/sites-available/serveurGLPI.conf
<VirtualHost *:80>
   ServerName serveurGLPI
   DocumentRoot /var/www/glpi/public
    # If you want to place GLPI in a subfolder of your site (e.g. your virtual host is serving multiple ap
   # you can use an Alias directive. If you do this, the DocumentRoot directive MUST NOT target the GLPI (
   # Alias "/glpi" "/var/www/glpi/public"
    <Directory /var/www/glpi/public>
       Require all granted
       RewriteEngine On
        # Redirect all requests to GLPI router, unless file exists.
       RewriteCond %{REQUEST_FILENAME} !-f
       RewriteRule ^(.*)$ index.php [QSA,L]
   </Directory>
</VirtualHost>
```

Nous allons :

- Activer ce nouveau site dans Apache2
- Désactiver le site par défaut
- Activer le module "rewrite"
- Enfin redémarrer le service Apache2

```
utilisateur@glpi:~$ sudo nano /etc/apache2/sites-available/serveurGLPI.conf
utilisateur@glpi:~$ sudo a2ensite serveurGLPI.conf
Enabling site serveurGLPI.
To activate the new configuration, you need to run:
   systemctl reload apache2
utilisateur@glpi:~$ sudo a2dissite 000-default.conf
Site 000-default disabled.
To activate the new configuration, you need to run:
   systemctl reload apache2
utilisateur@glpi:~$ sudo a2enmod rewrite
Enabling module rewrite.
To activate the new configuration, you need to run:
   systemctl restart apache2
utilisateur@glpi:~$ sudo systemctl restart apache2
utilisateur@glpi:~$
```

Installation et Configuration de PHP8.2-FPM :

utilisateur@glpi:~\$ sudo apt-get install php8.2-fpm

Nous allons activer deux modules dans Apache et la configuration de PHP-FPM, avant de recharger Apache2 :

```
utilisateur@glpi:~$ sudo a2enmod proxy_fcgi setenvif
Considering dependency proxy for proxy_fcgi:
Enabling module proxy.
Enabling module proxy_fcgi.
Module setenvif already enabled
To activate the new configuration, you need to run:
systemctl restart apache2
utilisateur@glpi:~$ sudo a2enconf php8.2-fpm
Enabling conf php8.2-fpm.
To activate the new configuration, you need to run:
systemctl reload apache2
utilisateur@glpi:~$ sudo systemctl reload apache2
```

On va ensuite éditer le fichier suivant :

sudo nano /etc/php/8.2/fpm/php.ini

utilisateur@glpi:~\$ sudo nano /etc/php/8.2/fpm/php.ini

Dans ce fichier, on va rechercher l'option "session.cookie\_httponly" et indiquez la valeur "on" pour l'activer, afin de protéger les cookies de GLPI.

```
; Whether or not to add the httpOnly flag to the cookie, which makes it
; inaccessible to browser scripting languages such as JavaScript.
; https://php.net/session.cookie-httponly
session.cookie_httponly = on
```

Nous allons redémarrer le service pour appliquer les modifications :

```
sudo systemctl restart php8.2-fpm.service
```

- - - -

```
utilisateur@glpi:~$ sudo systemctl restart php8.2-fpm.service
```

Nous devons modifier notre Virtual Host pour préciser à Apache2 que PHP-FPM doit être utilisé pour les fichiers PHP :

```
<FilesMatch \.php$>
SetHandler "proxy:unix:/run/php/php8.2-fpm.sock|fcgi://localhost/"
</FilesMatch>
```

utilisateur@glpi:~\$ sudo nano /etc/apache2/sites-available/serveurGLPI.conf

| G                                                                                                    | • utilisateur@glpi:~                                                                                                    | ຊ ≡                    | ×            |  |  |  |  |  |  |  |  |
|----------------------------------------------------------------------------------------------------|----------------------------------------------------------------------------------------------------|------------------------|--------------|--|--|--|--|--|--|--|--|
| 0                                                                                                    | GNU nano 7.2 /etc/apache2/sites-available/serveurGLPI.conf<br># If you want to place GLPI in a subfolder of your site (e.g. you<br># you can use an Alias directive. If you do this, the DocumentRoo<br># Alias "/glpi" "/var/www/glpi/public" | ır virtua<br>ot direct | ıl ><br>:iv> |  |  |  |  |  |  |  |  |
|                                                                                                    | <directory glpi="" public="" var="" www=""><br/>Require all granted</directory>                                                                                                    |                        |              |  |  |  |  |  |  |  |  |
|                                                                                                    | RewriteEngine On                                                                                                    |                        |              |  |  |  |  |  |  |  |  |
|                                                                                                    | <pre># Redirect all requests to GLPI router, unless file exists.<br/>RewriteCond %{REQUEST_FILENAME} !-f<br/>RewriteRule ^(.*)\$ index.php [QSA,L]<br/></pre>                                                                                  |                        |              |  |  |  |  |  |  |  |  |
| <fi< td=""><td>ilesMatch \.php\$&gt;<br/>SetHandler "proxy:unix:/run/php/php8.2-fpm.sock fcgi://localhost/<br/>FilesMatch&gt;</td><td>/ "</td><td></td></fi<> | ilesMatch \.php\$><br>SetHandler "proxy:unix:/run/php/php8.2-fpm.sock fcgi://localhost/<br>FilesMatch>                                                                                                    | / "                    |              |  |  |  |  |  |  |  |  |
| \</td <td>/irtualHost&gt;</td> <td></td> <td></td>                                                                                                    | /irtualHost>                                                                                                    |                        |              |  |  |  |  |  |  |  |  |
| ^G<br>^X                                                                                                    | [ 24 lignes écrites ]<br>Aide ^O Écrire ^W Chercher ^K Couper ^T Exécuter ^C E<br>Quitter ^R Lire fich.^\ Remplacer ^U Coller ^J Justifier ^/ A                                                                                                | Emplaceme<br>Aller lic | ent<br>gne   |  |  |  |  |  |  |  |  |

Nous allons redémarrer le service pour appliquer les modifications :

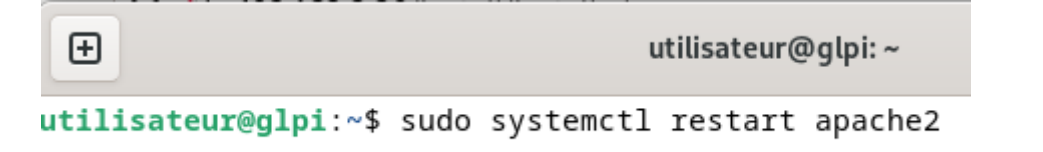

Pour finaliser l'installation nous devons utiliser un navigateur web afin d'accéder à l'adresse de GLPi :

On arrive sur cette page web :

| Act | tivités 🛛 🕑 Fir | refox ESR |                  | 10                        | i. <b>4</b> € | ۵ |    |   |
|-----|-----------------|-----------|------------------|---------------------------|---------------|---|----|---|
|     | Setup GLPI      | ×         | +                |                           |               | ~ |    | × |
|     |                 |           | .168.2.20/instal | ll/install.php            | 日公            | 0 | ப் | = |
|     |                 | G         | pi               | GLPI SETUP                |               |   |    |   |
|     |                 |           |                  | Sélectionnez votre langue |               |   |    |   |
|     |                 | Français  |                  |                           | 2             | * |    |   |
|     |                 | ок >      |                  |                           |               |   |    |   |
|     |                 |           |                  |                           |               |   |    |   |

|                                                                                 | Début de l'installation                                                                                                    |
|---------------------------------------------------------------------------------|----------------------------------------------------------------------------------------------------|
| Installation ou m<br>Choisissez 'Insta<br>Choisissez 'Mise<br>version antérieur | <b>ise à jour de GLPI</b><br>llation' pour une nouvelle installation de GLPI.<br>à jour' pour lancer la mise à jour de votre version de GLPI à partir d'une<br>re. |
|                                                                                 | Installer & Mettre à jour                                                                                                    |

On lance l'installation, GLPI va vérifier la configuration serveur :

| GLPI SETUP                                                                                                    |           |
|----------------------------------------------------------------------------------------------------|-----------|
| Étape 0                                                                                                    |           |
| Vérification de la compatibilité de votre environnement avec l'exécution de G                                                                                                    | LPI       |
| TESTS EFFECTUÉS                                                                                                    | RÉSULTATS |
| Regula Darrer BHD                                                                                                    | ~         |
|                                                                                                    | ~         |
| Roquis Configuration des sessions                                                                                                    | -         |
| Requis Mémoire allouée                                                                                                    | ×         |
| Requis mysqli extension                                                                                                    | ~         |
| Requis Extensions du noyau de PHP                                                                                                    | ~         |
| Requis curl extension<br>Requis pour l'accès à distance aux ressources (requêtes des agents d'inventaire, Marketplace, flux RSS,).                                                                                                    | ~         |
| Requis gd extension<br>Requis pour le traitement des images.                                                                                                    | ~         |
| Requis intlextension<br>Requis pour l'internationalisation.                                                                                                    | ~         |
| Requis zlib extension<br>Requis pour la gestion de la communication compressée avec les agents d'inventaire, l'installation de paquets gzip<br>à partir du Marketplace et la génération de PDF.                                       | ~         |
| Requis Libsodium ChaCha20-Poly1305 constante de taille<br>Activer l'utilisation du cryptage ChaCha20-Poly1305 requis par GLPI. Il est fourni par libsodium à partir de la<br>version 1.0.12.                                          | ~         |
| Requis Permissions pour les fichiers de log                                                                                                    | ~         |
| Requis Permissions pour les dossiers de données                                                                                                    | ~         |
| Suggéré Version de PHP supportée<br>Une version officiellement supportée de PHP devrait être utiliser pour bénéficier des correctifs de sécurité et de<br>bogues.                                                                     | ~         |
| Suggéré Configuration sécurisée du dossier racine du serveur web<br>La configuration du dossier racine du serveur web devrait être '/var/www/gipi/public' pour s'assurer que les<br>fichiers non publics ne peuvent être accessibles. | ~         |
| Suggéré Configuration de sécurité pour les sessions<br>Permet de s'assurer que la sécurité relative aux cookies de session est renforcée.                                                                                             | ~         |

Tous les modules obligatoires sont bons, on va pouvoir configurer la connexion à la base de données :

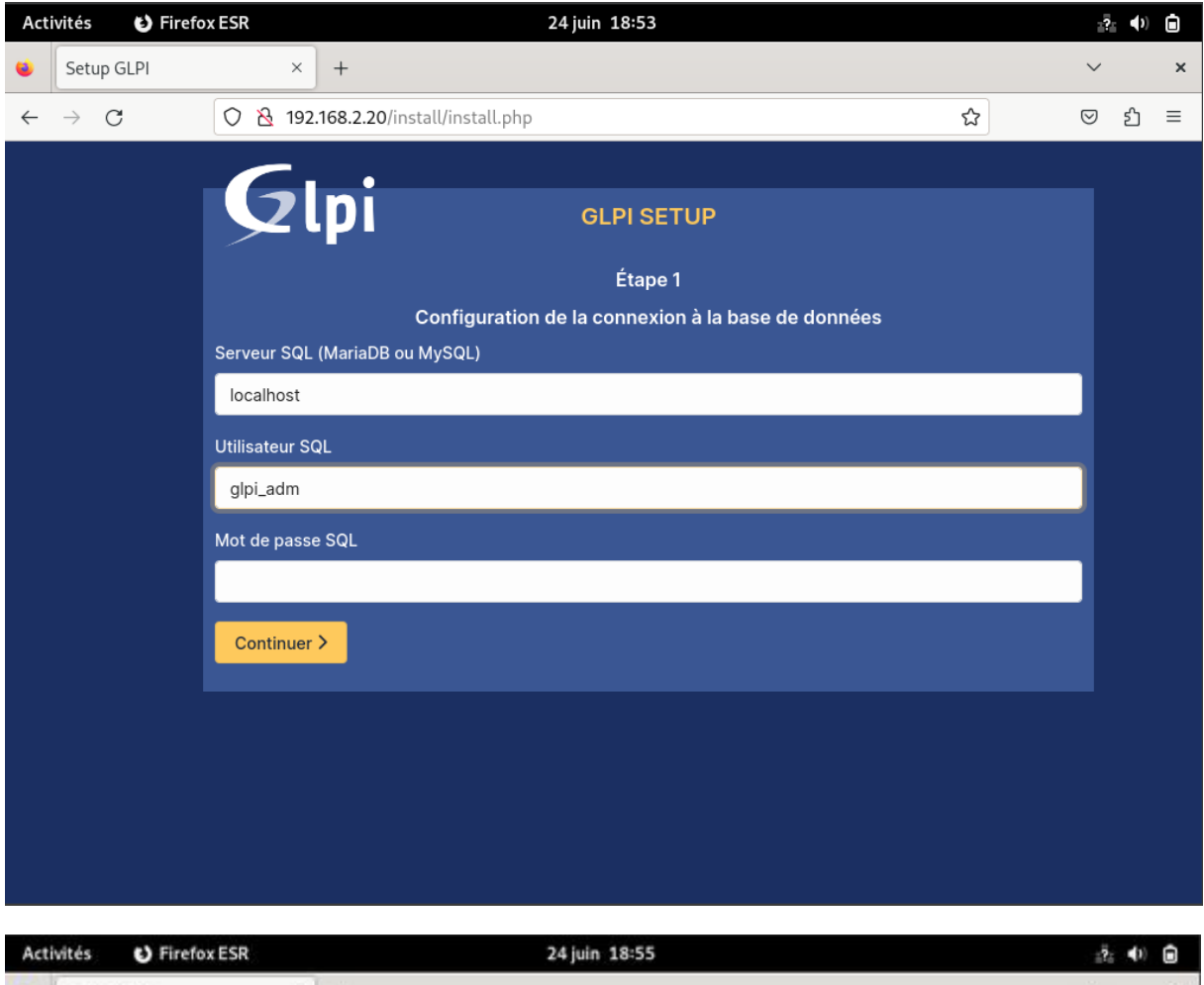

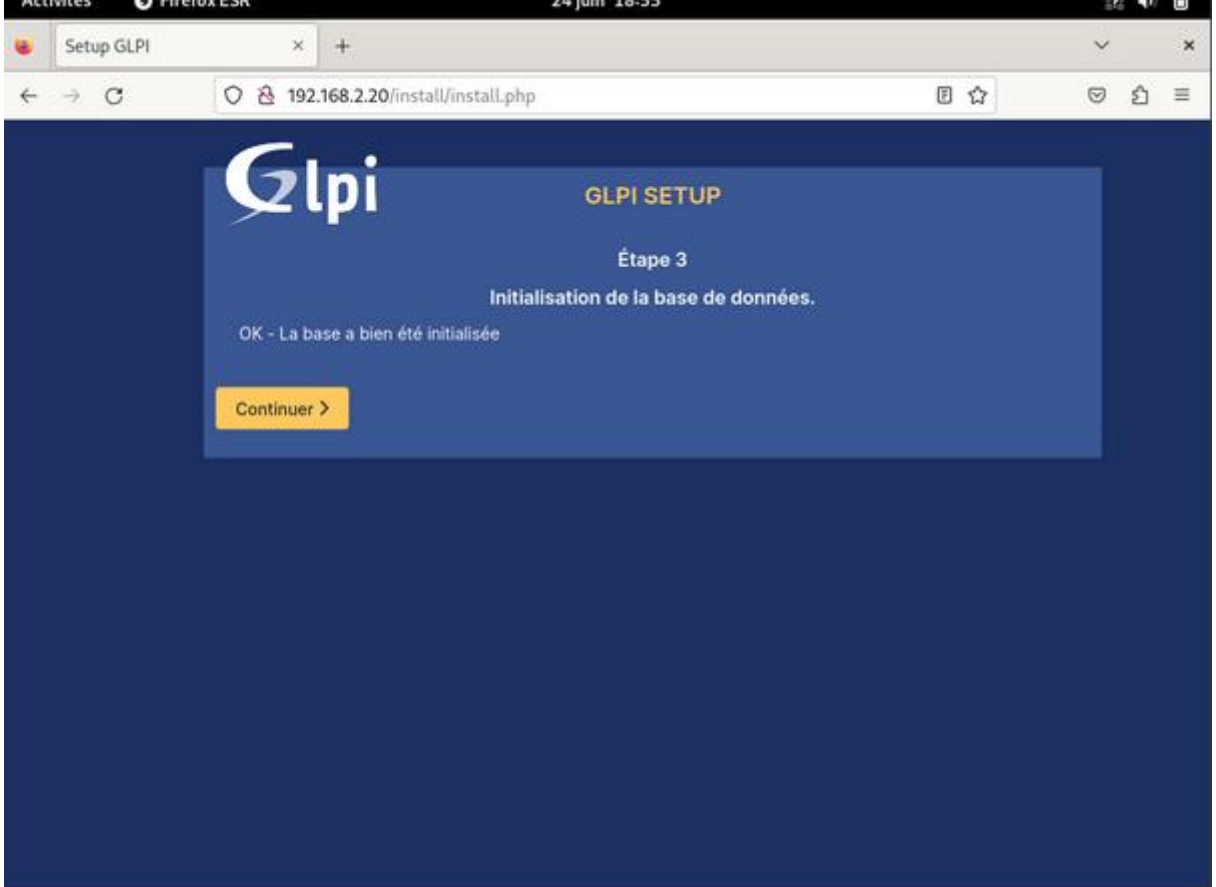

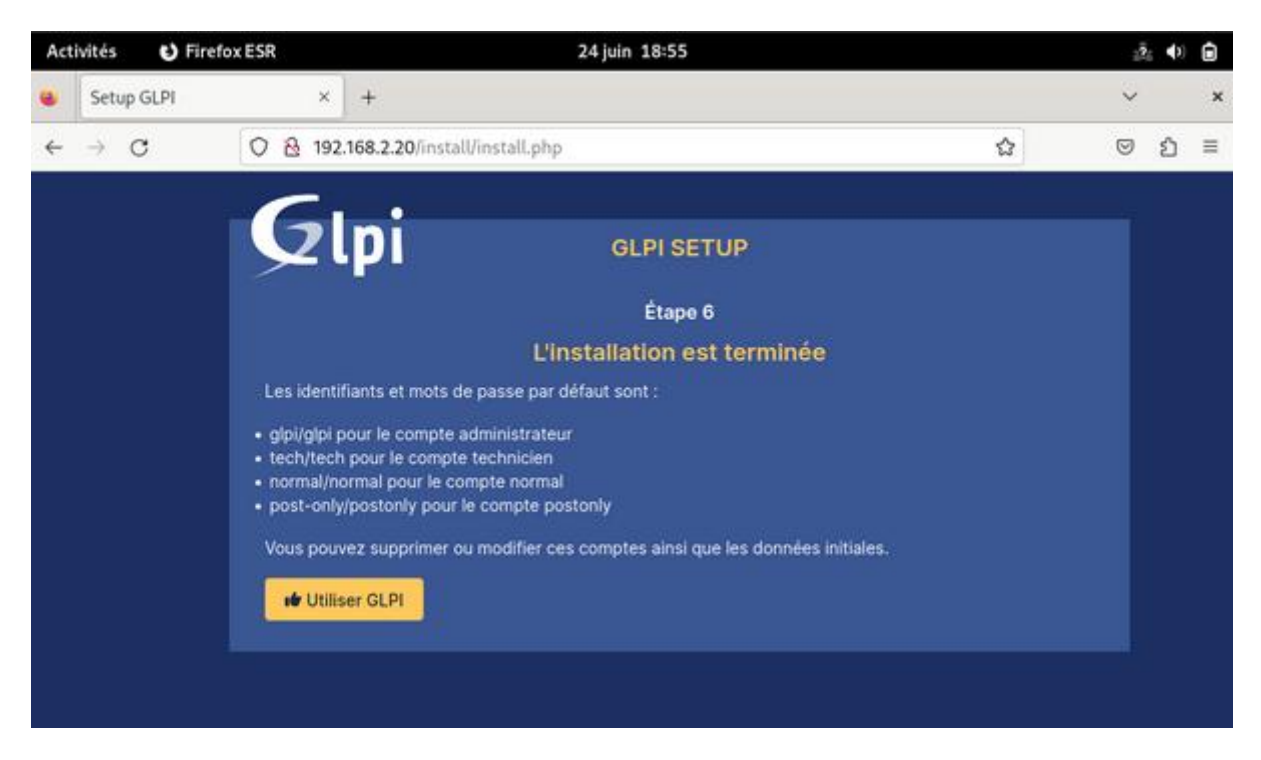

Une fois l'installation terminée, nous pouvons voir les utilisateurs qui ont été créée automatiquement.

Pour la première connexion, il faut utiliser les logins glpi/glpi :

| Acti         | ivités        | 🕑 Firefox      | ESR      |     | ?                                                               | ( <b>)</b> | Ō               |    |   |
|--------------|---------------|----------------|----------|-----|-----------------------------------------------------------------|------------|-----------------|----|---|
| ۲            | € Au          | thentification | n – GLPI | ×   | +                                                               |            | $\sim$          |    | × |
| $\leftarrow$ | $\rightarrow$ | С              | 08       | 0-7 | 192.168.2.20/index.php                                          | ☆          | ${igsidential}$ | பி | ≡ |
|              |               |                |          |     | Connexion à votre compte<br>Identifiant<br>glpi<br>Mot de passe |            |                 |    |   |
|              |               |                |          |     |                                                                 |            |                 |    |   |
|              |               |                |          |     | Base Interne GLPI                                               |            |                 |    |   |
|              |               |                |          |     | 🕑 Se souvenir de moi                                            |            |                 |    |   |
|              |               |                |          |     | Se connecter                                                    |            |                 |    |   |

On arrive sur la page d'accueil de GLPI :

| Act          | ivités 🕑 Firefox         | ESR          |                                                                                                    | 24 juin 1                                                                                | 8:57                                  |                   |             |          |                                       | <u>.</u> ?. ♦) | Ō |
|--------------|--------------------------|--------------|----------------------------------------------------------------------------------------------------|------------------------------------------------------------------------------------------|---------------------------------------|-------------------|-------------|----------|---------------------------------------|----------------|---|
| ۲            | G Interface standa       | rd - GLPI ×  | +                                                                                                    |                                                                                          |                                       |                   |             |          | ~                                     | 1              | × |
| $\leftarrow$ | $\rightarrow$ G          | 0  192       | 2.168.2.20/front/cent                                                                                                    | ral.php                                                                                  |                                       |                   |             | ☆        | 0                                     | )              | = |
|              | <b>G</b> LPI             |              | l Accueil                                                                                                    |                                                                                          |                                       | Recherch          | ier         |          | ۹                                     | GL             | ~ |
| ¢            | Chercher dans le m       | ienu         | Tableau de bord                                                                                                    | Vue personnelle                                                                          | Vue groupe                            | Vue globale       | Flux RSS    | Tous     |                                       |                |   |
| Ŷ            | Parc                     | ~            | • Pour d                                                                                                    |                                                                                          | rité, veuillez cha                    | anger le mot de   | passe par d | éfaut po | ur le(s)                              |                |   |
| 60<br>Fa     | Gestion                  | ~<br>~       | tilisat     Pour d                                                                                                    | eur(s) : gipi post-oi<br>les raisons de sécu                                             | nly tech normal<br>rité, veuillez sup | oprimer le fichie |             | tall.php |                                       |                |   |
| _<br>        | Outils                   | ~            | Cantal                                                                                                    | <b>.</b>                                                                                 |                                       |                   |             |          |                                       |                |   |
| Ċ            | Administration           | ~            | Central                                                                                                    | т                                                                                        |                                       | 5                 |             | ~ t      | ð C                                   | 0              | ; |
| ø            | Configuration            | ~            |                                                                                                    |                                                                                          |                                       |                   |             |          |                                       |                |   |
|              |                          | Licence Mont | Action of the second second se | réléphon<br>Imprintent                                                                   |                                       | Aucune            | donnée troi | uvée     |                                       |                |   |
|              |                          |              | Aucune donnée<br>Ordinateurs<br>par Fabricant                                                                                                    | Aucune donnée<br>Ordinateurs<br>par Fabricant 🖉 Aucune donnée<br>mateurs<br>par Modèle 🖵 |                                       |                   |             |          |                                       | !              |   |
| ~            | <b>(</b> Réduire le menu |              | 4<br>Utilisateurs O                                                                                                    | Groupe C Fou                                                                             |                                       |                   | HERE CO.    | FIOD     | I I I I I I I I I I I I I I I I I I I |                |   |

Nous avons encore quelques actions à réaliser pour la finaliser :

- Changer le mot de passe de tous les comptes par défaut (cliquez sur les liens situés dans l'encadré orange)
- Supprimer le fichier "install.php" puisqu'il n'est plus nécessaire et représente un risque (relancer l'installation) sudo rm /var/www/glpi/install/install.php

### Installation et configuration de GLPI Agent :

Nous allons donc passer à l'installation et la configuration de GLPI Agent sur notre VM Windows Client. L'agent GLPI nous permettra de récupérer directement les informations du poste et de l'ajouter à l'inventaire afin de pouvoir le manager à distance.

Nous pouvons donc télécharger GLPI Agent sur le GitHub de GLPI, et l'installer directement sur notre VM.

Dans un premier temps nous devrons activer l'inventaire dans GLPI :

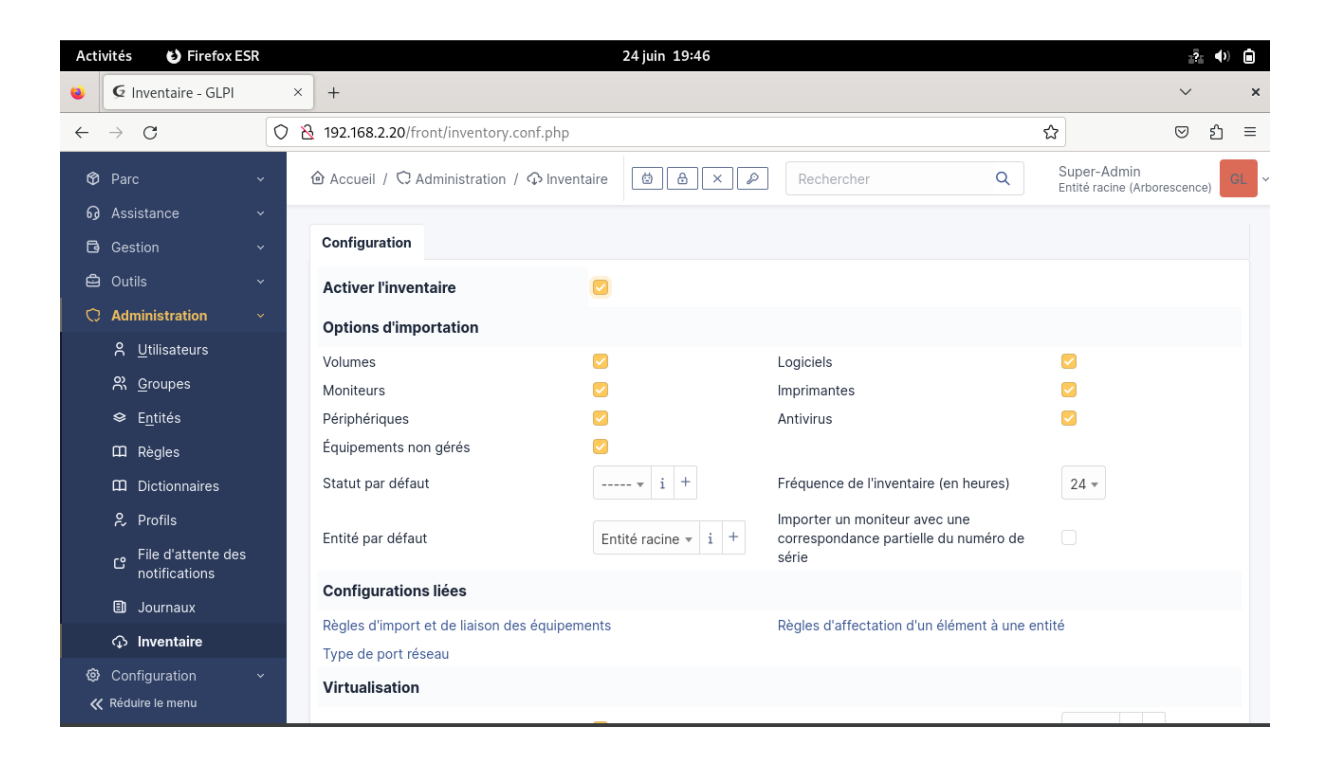

On va ensuite procéder à l'installation de l'agent sur notre poste Windows :

Téléchargement de GLPI :

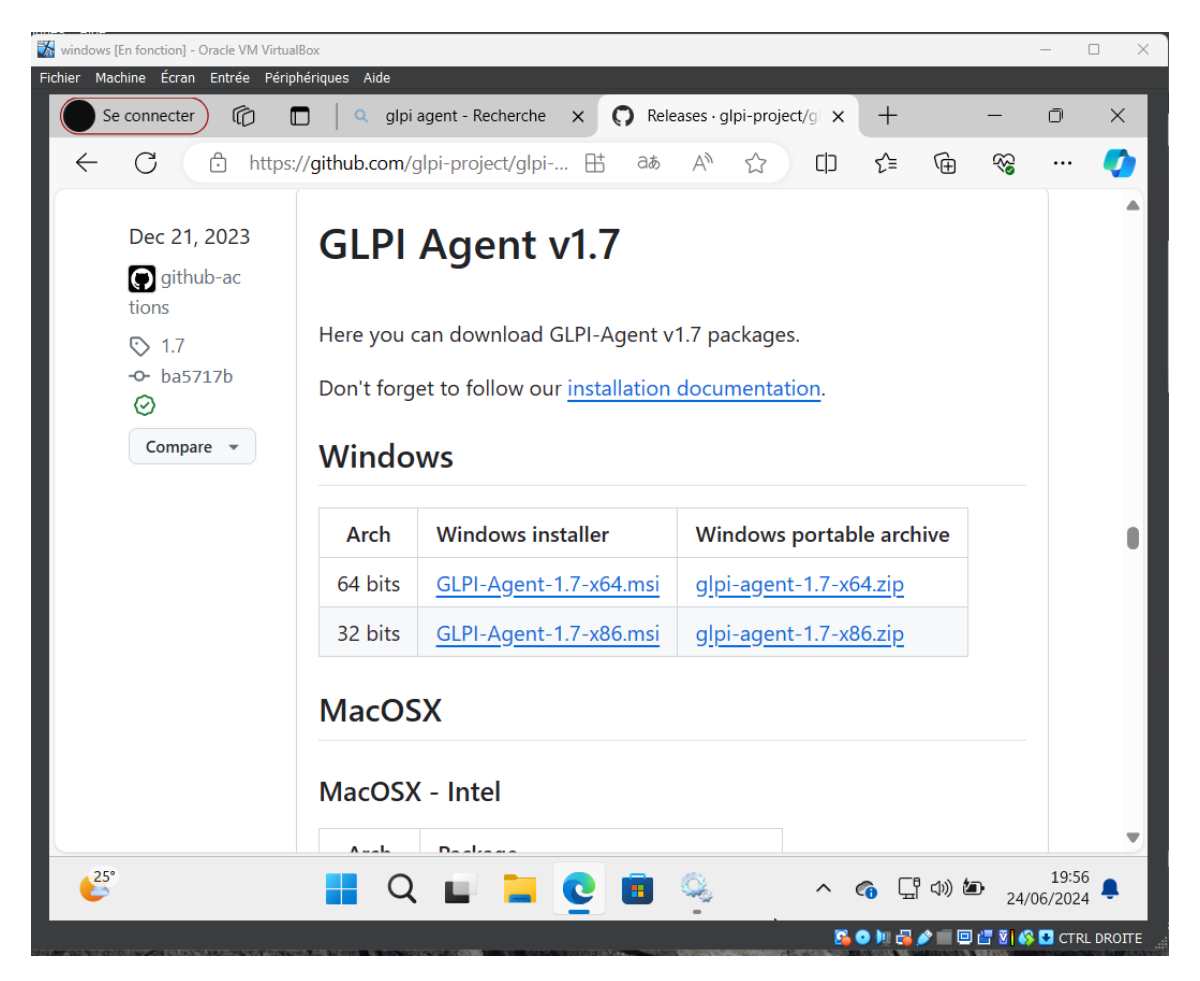

## Installation :

| 🖟 GLPI Agent 1.7.1 Setup                                                                                                    |                   |                                                                 |                                                | -       |                              | ×  |
|----------------------------------------------------------------------------------------------------|-------------------|-----------------------------------------------------------------|------------------------------------------------|---------|------------------------------|----|
| Gent Contraction of the second second | Welcom<br>GLPI Ag | e to the S<br>gent 1.7.1<br>Vizard will inst<br>Lick Next to co | etup Wiza<br>all GLPI Agent<br>ontinue or Cano | rd fo   | Dr<br>on your<br>exit Setup. |    |
|                                                                                                    |                   | Back                                                            | Next                                           |         | Cance                        | el |
| 🖟 GLPI Agent 1.4 Target Setu                                                                                                    | р                 |                                                                 | _                                              |         |                              | ×  |
| Choose Targets                                                                                                    |                   |                                                                 |                                                |         | 6                            |    |
| Choose where the result wil                                                                                                    | l be sent.        |                                                                 |                                                |         | E C                          | 2) |
| Local Target                                                                                                    |                   |                                                                 |                                                |         |                              |    |
|                                                                                                    |                   |                                                                 |                                                | Ch      | ange                         |    |
| ,<br>Local path or                                                                                                    | UNC path          |                                                                 |                                                |         |                              |    |
| Remote Targets                                                                                                    |                   |                                                                 |                                                |         |                              |    |
| https://adresseipduserve/fr                                                                                                    | ont/inventory nh  | n                                                               |                                                |         |                              |    |
| Ur<br>You can set multiple URIs by s                                                                                                    | separating them   | with commas                                                     |                                                |         |                              |    |
| 'https://server/glpi/front/inver                                                                                                    | ntory.php,'       |                                                                 | $\square$                                      |         |                              |    |
|                                                                                                    |                   |                                                                 | Quick insta                                    | llation |                              |    |
|                                                                                                    |                   | <u>B</u> ack                                                    | Next                                           |         | Cancel                       |    |

Dans remote Targets on va lui indiquer l'adresse du Server = http://192.168.2.20/front/inventory.php

#### Puis redémarrer le service GLPI Agent :

| 🧠 Gestionnaires des paiement | Gère les paie |       | Manuel (Déclencher I |
|------------------------------|---------------|-------|----------------------|
| 🐘 glpi-agent                 | is an invent  | En co | Automatique          |
| 🤹 GraphicsPerfSvc            | Graphics per  |       | Manuel (Déclencher I |

Pour finir il faudra forcer l'inventaire pour la première connexion :

Il faut se rendre sur notre IP locale "127.0.0.1:62354 " pour forcer l'ajout à l'inventaire, qui par défaut est en attente en cliquant sur Force an Inventory.

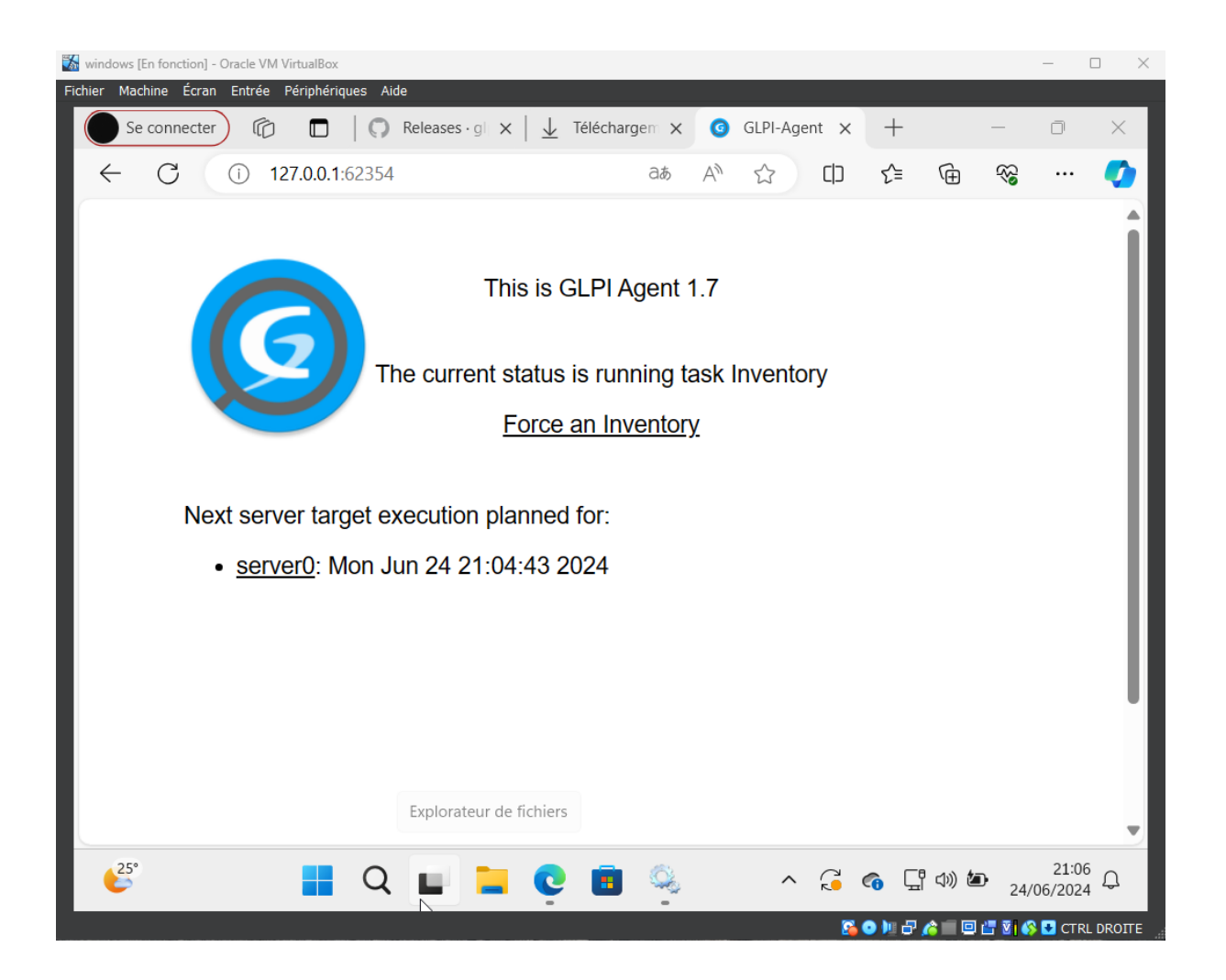

Maintenant, on peut voir que le poste a bien été ajouté dans l'inventaire de GLPI :

| 🔞 glpi [En fonction] - Oracle VM VirtualBox                                                                                                    | - 🗆 X                                                 |
|----------------------------------------------------------------------------------------------------|-------------------------------------------------------|
| Fichier Machine Écran Entrée Périphériques Aide                                                                                                    |                                                       |
| Activités 🚯 Firefox ESR 24 juin 21:11                                                                                                    | <u>_</u> ?_ <b>(</b> ) <b>(</b>                       |
| C Ordinateurs - GLPI × +                                                                                                    | ~ ×                                                   |
| $\leftarrow \rightarrow \mathbb{C}$ (O & 192.168.2.20/front/computer.php                                                                                                    | ය ල ව =                                               |
|                                                                                                    | Super-Admin<br>Entité racine (Arborescence)           |
| <ul> <li>⇔ Chercher dans le menu</li> <li>⊕ ▼ Éléments visualisés ▼ contient ▼</li> </ul>                                                                                                    |                                                       |
| <ul> <li>⑦ Tableau de bord</li> <li>□ règle ] ③ règle globale [+) groupe</li></ul>                                                                                                    |                                                       |
| Ordinateurs                                                                                                    |                                                       |
| ↓     Moniteurs       St     Logiciels                                                                                                    |                                                       |
| Matériels réseau Nom <sup>*</sup> STATUT FABRICANT NUMÉRO DE SÉRIE TYPE MODÈLE SYSTÈME D'EXPLOITATION - LIEU NOM                                                                                                   | DERNIÈRE COMPOSANTS -<br>MODIFICATION PROCESSEUR      |
| Périphériques         administrateur         Innotek         5e144ffc-         VirtualBox         VirtualBox         Microsoft Windows 11           GmbH         f498-4d06-8320-6015c71a8689         Professionnel | 2024-06-24 19:05 11th Gen Intel Co<br>i7-11800H @ 2.3 |
| Cartouches 20 V lignes / page De 1 à 1 sur 1 lignes                                                                                                    |                                                       |
| Consommables                                                                                                    |                                                       |
| 🗞 Téléphones                                                                                                    |                                                       |
| B Baies                                                                                                    |                                                       |
| II Châssis                                                                                                    |                                                       |
|                                                                                                    | 🕨 🖶 🤌 💼 💷 🚰 🗑 🚱 CTRL DROITE                           |

## Gestion des incidents :

Dans un premier temps nous allons créer les utilisateurs nécessaires :

- Thomas & Leo ayant un profil de technicien (notion de profil utilisateur)
- Seb & Georges ayant un profil permettant uniquement de créer des tickets d'incidents.

Profil Technicien avec tous les droits :

| gipi [En fonction] - Oracle VM VirtualBox                                                                                                    |                                                                                                    |                                                                |                                                                                                    |            |                                                                                                    |                       | -                                     |              | ×    |
|----------------------------------------------------------------------------------------------------|----------------------------------------------------------------------------------------------------|----------------------------------------------------------------|----------------------------------------------------------------------------------------------------|------------|----------------------------------------------------------------------------------------------------|-----------------------|---------------------------------------|--------------|------|
| Fichier Machine Écran Entrée Périphériques Aide                                                                                                    |                                                                                                    |                                                                |                                                                                                    |            |                                                                                                    |                       |                                       |              |      |
| Activités 🚯 Firefox ESR                                                                                                    |                                                                                                    | 24 ju                                                          | uin 19:28                                                                                                    |            |                                                                                                    |                       | 2                                     | ) <b>(</b>   |      |
| 🧉 🧲 Utilisateur - Nouvel éléme× 🕂                                                                                                    |                                                                                                    |                                                                |                                                                                                    |            |                                                                                                    |                       | ~                                     | ×            |      |
| ← → C O & or                                                                                                    | 192.168.2.20/fro                                                                                                    | nt/user.form.php                                               |                                                                                                    |            |                                                                                                    | ☆                     |                                       | ) ≡          |      |
|                                                                                                    | cueil / 🗘 Admin                                                                                                    | istration / S Litilisateurs                                    | + 0 💠                                                                                                    | Deck       | hercher                                                                                                    | O Su                  | per-Admin                             |              |      |
| <u><u>G</u>LPI</u>                                                                                                    | cueir / Co Aumin                                                                                                    | istration / A offisateurs                                      |                                                                                                    |            |                                                                                                    | Ent                   | ité racine (Arborescence)             |              |      |
| 🖒 Chercher dans le menu                                                                                                    | Nouvel éléme                                                                                                    | ent - Utilisateur                                              |                                                                                                    |            |                                                                                                    |                       |                                       |              |      |
| 🎯 Parc 🗸 🗸                                                                                                    |                                                                                                    |                                                                |                                                                                                    |            |                                                                                                    |                       |                                       |              |      |
| ତ Assistance ~ Ider                                                                                                    | ntifiant te                                                                                                    | echnicien1                                                     |                                                                                                    |            |                                                                                                    |                       |                                       |              |      |
| C Gestion V                                                                                                    | n de famille th                                                                                                    | homas                                                          |                                                                                                    |            |                                                                                                    |                       |                                       |              |      |
| C Administration ~ Prér                                                                                                    | nom ti                                                                                                    | homas                                                          |                                                                                                    |            |                                                                                                    |                       |                                       |              |      |
| 은 <u>U</u> tilisateurs Mot                                                                                                    | t de passe                                                                                                    |                                                                |                                                                                                    |            |                                                                                                    |                       |                                       |              |      |
| 兴 <u>G</u> roupes Con                                                                                                    | firmation                                                                                                    |                                                                |                                                                                                    |            |                                                                                                    |                       |                                       |              |      |
| Se Entités                                                                                                    | : de passe                                                                                                    | tilisation des fuseaux horaires n                              | 'a pas été activé.                                                                                              |            |                                                                                                    |                       |                                       |              |      |
| C Règles Fus                                                                                                    | eau horaire Exé<br>dat                                                                                                    | écutez la commande "php bin/c<br>tabase:enable_timezones" pour | onsole<br>l'activer.                                                                                            |            |                                                                                                    |                       |                                       |              |      |
| Dictionnaires                                                                                                    | if O                                                                                                    | ui 👻                                                           |                                                                                                    |            | Courriels + O                                                                                                 |                       |                                       |              |      |
| File d'attente des                                                                                                    | de depuis                                                                                                    |                                                                | the second second second second second second second second second second second second second second second se | 0          | Valide jusqu'à                                                                                                |                       | <b>#</b>                              |              |      |
| notifications                                                                                                    | éphone                                                                                                    |                                                                |                                                                                                    |            |                                                                                                    |                       |                                       |              |      |
| E Journaux                                                                                                    | prono                                                                                                    |                                                                |                                                                                                    |            |                                                                                                    |                       |                                       |              |      |
|                                                                                                    |                                                                                                    |                                                                |                                                                                                    |            |                                                                                                    | <b>0 0 h</b>          |                                       |              | οπε  |
|                                                                                                    | a ang s <b>um</b> asi ng sa                                                                                                    |                                                                |                                                                                                    |            |                                                                                                    |                       | CALIF. Annual sector of the           | 12 244 475   |      |
| <ul> <li>glpi [En fonction] - Oracle VM VirtualBox</li> <li>Fichier Machine Écran Entrée Périphériques Aide</li> </ul>                                                                                                    |                                                                                                    |                                                                |                                                                                                    |            |                                                                                                    |                       |                                       | -            |      |
|                                                                                                    |                                                                                                    |                                                                |                                                                                                    |            |                                                                                                    |                       |                                       |              |      |
| Activités 😆 Firefox ESR                                                                                                    |                                                                                                    |                                                                | 24 juin 19:28                                                                                                   |            |                                                                                                    |                       |                                       | .?: <b>●</b> | ۵    |
| 🔹 🗲 Utilisateur - Nouvel éléme× –                                                                                                    | +                                                                                                    |                                                                |                                                                                                    |            |                                                                                                    |                       |                                       | ~            | ×    |
| $\leftrightarrow \rightarrow \mathbf{G}$                                                                                                    | ≻ 192.168.2.20/                                                                                                    | front/user.form.php                                            |                                                                                                    |            |                                                                                                    |                       | ☆                                     | ⊚ ປິ         | ≡    |
| <b>Ģ</b> LPI <sup>@</sup>                                                                                                    | Accueil / 🗘 Adn                                                                                                    | ninistration / 🎗 Utilisateurs                                  | + Q 🏠                                                                                                    |            | Rechercher                                                                                                    | Q                     | Super-Admin<br>Entité racine (Arbores | cence)       | GL ~ |
| Chercher dans le menu A                                                                                                    | ctif                                                                                                    | Oui 🔻                                                          |                                                                                                    |            | Courriels +                                                                                                   | 0                     |                                       |              |      |
| Ø D                                                                                                    |                                                                                                    |                                                                |                                                                                                    |            |                                                                                                    |                       |                                       |              |      |
| vo Parc Ý V                                                                                                    | alide depuis                                                                                                    |                                                                |                                                                                                    | m c        | Valide iusou'à                                                                                                |                       |                                       | # 0          |      |
| ଡ Parc Ý V<br>ତ Assistance Ý                                                                                                    | alide depuis                                                                                                    |                                                                |                                                                                                    | •          | Valide jusqu'à                                                                                                |                       |                                       | •            |      |
| Op Parc     V       Image: Gradient State     V       Image: Gradient State | 'alide depuis<br>éléphone                                                                                                    |                                                                |                                                                                                    | <b>*</b>   | Valide jusqu'à                                                                                                |                       |                                       |              |      |
| 영 Parc ~ V<br>G Assistance ~<br>G Gestion ~ Tr<br>은 Outils ~ Tr                                                                                                    | 'alide depuis<br>éléphone<br>éléphone<br>iobile                                                                                                    |                                                                |                                                                                                    | <b></b>    | Valide jusqu'à<br>Catégorie                                                                                   | i +                   |                                       | ₿ 0          |      |
| Op Parc       ✓       ✓         Op Assistance       ✓       ✓         Op Gestion       ✓       Tr         Outlis       ✓       Tr         C Administration       ✓       Tr                                                                                                    | 'alide depuis<br>éléphone<br>ióbile<br>éléphone 2                                                                                                    |                                                                |                                                                                                    |            | Valide jusqu'à<br>Catégorie                                                                                   | • i +                 |                                       |              |      |
| ⊕ Parc       ∨         ⊕ Assistance       ∨         ⊡ Gestion       ∨         ⊡ Outils       ∨         C Administration       ∨         R Utilisateurs       M                                                                                                    | 'alide depuis<br>éléphone<br>éléphone<br>nobile<br>éléphone 2<br>latricule                                                                                                    |                                                                |                                                                                                    | <b>#</b> ( | Valide jusqu'à<br>Catégorie<br>Commentaires                                                                   | • i +                 |                                       | ₿ 0          |      |
| Op Parc       ✓         Op Assistance       ✓         Op Gestion       ✓         Outils       ✓         Outils       ✓         Administration       ✓         Administration       ✓         N Groupes       M         Op Contract       M                                                                                                    | falide depuis<br>éléphone<br>obile<br>éléphone 2<br>fatricule<br>itre                                                                                                    | • 1 +                                                          |                                                                                                    |            | <ul> <li>Valide jusqu'à</li> <li>Catégorie</li> <li>Commentaires</li> </ul>                                   | ·····• i +            |                                       |              |      |
| Op Parc       ✓         Op Assistance       ✓         Image: Section       ✓         Image: Section       ✓     <                                                                                                    | falide depuis déléphone déléphone oblie déléphone 2 deléphone 2 de | • i +                                                          |                                                                                                    |            | <ul> <li>Valide jusqu'à</li> <li>Catégorie</li> <li>Commentaires</li> </ul>                                   | ····· • i +           |                                       | <b>⊞ ○</b>   |      |
| ⊕ Parc       ∨         ⊕ Assistance       ∨         ⊡ Gestion       ∨         ⊡ Outils       ∨         ⊡ Administration       ∨         ℝ groupes       M         ℝ groupes       T         □ Règles       H         □ Dictionnaires       □                                                                                                    | falide depuis<br>éléphone<br>iobile<br>éléphone 2<br>fatricule<br>itre<br>abilitation                                                                                                    | v i +                                                          |                                                                                                    |            | <ul> <li>Valide jusqu'à</li> <li>Catégorie</li> <li>Commentaires</li> <li>Récursif</li> <li>Fatité</li> </ul> | Non *                 |                                       |              |      |
| ⊕ Parc       ∨         ⊕ Assistance       ∨         ⊡ Gestion       ∨         ⊡ Outils       ∨         ⊡ Administration       ∨         ∴ Administration       ∨         ∴ Utilisateurs       M         ∴ Utilisateurs       M         ∴ Utilisateurs       M         ∴ Droupes       T         … Règles       H         … Dictionnaires       P         . Profils       P                                                                                                    | falide depuis<br>éléphone<br>obile<br>éléphone 2<br>fatricule<br>itre<br>labilitation<br>rofil                                                                                                    | i +<br>Technician •                                            |                                                                                                    |            | <ul> <li>Valide jusqu'à</li> <li>Catégorie</li> <li>Commentaires</li> <li>Récursif</li> <li>Entité</li> </ul> | Non •                 | i +                                   |              |      |
| ⊕ Parc       ∨         ⊕ Assistance       ∨         ⊡ Gestion       ∨         ⊡ Outils       ∨         ⊡ Outils       ∨         C Administration       ∨         R Groupes       ∨         ⊗ Entités       T         □ Règles       H         □ Dictionnaires       P         ₽ Profils       ⊂         □ attificatione       ⊂                                                                                                    | falide depuis<br>éléphone<br>oblie<br>éléphone 2<br>fatricule<br>itre<br>labilitation<br>rofil                                                                                                    | i +<br>Technician •                                            |                                                                                                    |            | <ul> <li>Valide jusqu'à</li> <li>Catégorie</li> <li>Commentaires</li> <li>Récursif</li> <li>Entité</li> </ul> | Non * Entité racine * | i +<br>+ Aj                           | Duter        |      |
| ⊕ Parc       ∨         ⊕ Assistance       ∨         ⊡ Gestion       ∨         ⊡ Outils       ∨         ⊡ Administration       ∨         ℝ Groupes       M         ℝ Groupes       M         ℝ Groupes       M         ℝ Profils       M         □ Dictionnaires       P         ℙ File d'attente des notifications       m         □ Journaux                                                                                                    | falide depuis<br>éléphone<br>obile<br>éléphone 2<br>fatricule<br>itre<br>labilitation<br>rofil                                                                                                    | ¥ i +<br>Technician ¥                                          |                                                                                                    |            | <ul> <li>Valide jusqu'à</li> <li>Catégorie</li> <li>Commentaires</li> <li>Récursif</li> <li>Entité</li> </ul> | Non *                 | i +<br>+ Aj                           | Duter •      |      |

Il faut définir quels sont leurs droits respectifs. Thomas et Leo auront comme profil "Technician ", qui par défaut leurs donne le droit de traiter des tickets utilisateur.

| Acti         | vités 🚯 Firefox ESF     | 2      |                             |          | 24 juin 19:3                        | 6       |                  |         |           |        |                      |                           | <u>∃</u> 2≣ <b>(</b> )) (        | à    |
|--------------|-------------------------|--------|-----------------------------|----------|-------------------------------------|---------|------------------|---------|-----------|--------|----------------------|---------------------------|----------------------------------|------|
| ۲            | G Profil - Technician - | glpi × | +                           |          |                                     |         |                  |         |           |        |                      |                           | $\checkmark$                     | ×    |
| $\leftarrow$ | $\rightarrow$ G         | 0 8    | 192.168.2.20/front/pro      | ofile.fo | orm.php?id=6                        |         |                  |         |           |        |                      |                           | ♥ 1 :                            | =    |
|              | GLPI                    |        | 🙆 Accueil / 🗘 Adminis       | tratior  | n / 🎗 Profils 🕂 🔾 🕁                 |         | Re               | cherche | r         |        | Q                    | Supe<br>Entité            | r-Admin<br>racine (Arborescence) | ~    |
| ¢            | Chercher dans le menu   |        | Assistance<br>Cycles de vie |          |                                     | LECTURE | METTRE<br>À JOUR | CRÉER   | SUPPRIMER | PURGER | LIRE<br>LES<br>NOTES | À<br>JOUR<br>DES<br>NOTES | SÉLECTIONNER/DÉSÉLECTIO<br>TOUT  | NNEF |
| Ø            | Parc                    | ~      | Gestion                     |          | Ordinateurs                         |         |                  |         |           |        |                      |                           |                                  |      |
| ឲ            | Assistance              | ~      | Outils                      |          | Moniteurs                           |         | <b></b>          |         |           |        |                      |                           |                                  |      |
| ß            | Gestion                 | ~      | Administration              |          | Logiciels                           |         |                  |         |           |        |                      |                           |                                  |      |
| ê            | Outils                  | ~      | Configuration               |          | Matériels réseau                    |         |                  |         |           |        |                      |                           |                                  |      |
| 0            | Administration          | ~      | Utilisateurs                | 3        | Imprimantes                         |         |                  |         |           |        |                      |                           |                                  |      |
|              | 유 <u>U</u> tilisateurs  |        | Historique                  | 2        | Cartouches                          |         |                  |         |           |        |                      |                           |                                  |      |
|              | 옷 <u>G</u> roupes       |        | Tous                        | -        | Cartouches                          | -       | -                | -       | -         | -      | -                    | -                         | -                                |      |
|              | ⇔ E <u>n</u> tités      |        | 1003                        |          | Consommables                        |         |                  |         |           |        |                      |                           |                                  |      |
|              | 🛱 Règles                |        |                             |          | Téléphones                          |         |                  |         |           |        |                      |                           |                                  |      |
|              | Dictionnaires           |        |                             |          | Périphériques                       |         |                  |         |           |        |                      |                           |                                  |      |
|              | දි, Profils             |        |                             |          | Internet                            |         |                  |         |           |        |                      |                           |                                  |      |
| i i          | File d'attente des      |        |                             |          | PIN/PUK Carte SIM                   |         |                  |         |           |        |                      |                           |                                  |      |
|              | notifications           |        |                             |          | Sélectionner/désélectionner<br>tout |         |                  |         |           |        |                      |                           |                                  |      |

Profils utilisateurs avec uniquement la création et suivie de ces propres tickets :

Nous allons leurs attribueront le profil "Self-Service", qui par défaut n'octroie que la création de ticket, et le suivis de nos propres tickets.

| Acti         | ivités 🚯 Firefox ESR                               |                                | 24 juin 19:38                                             | <u>_</u> ?: <b>♦</b> ) <b>•</b>    |
|--------------|----------------------------------------------------|--------------------------------|-----------------------------------------------------------|------------------------------------|
| ۲            | G Utilisateur - seb seb -                          | GLP× +                         |                                                           | ~ ×                                |
| $\leftarrow$ | $\rightarrow$ G                                    | 🔿 👌 192.168.2.20/front/user.fo | rm.php?id=9 🏠                                             | ල                                  |
|              | <b>G</b> LPI                                       | 🙆 Accueil / 🗘 Administratio    | n / 🖁 Utilisateurs + Q 🟠 Rechercher Q Super-<br>Entité ra | Admin<br>acine (Arborescence) GL ~ |
| ¢            | Chercher dans le menu                              | (E)                            | R Utilisateur - seb seb 🗈 🏛 🗄                             | 1/1                                |
| Ø            | Parc 🗸                                             | Utilisateur                    |                                                           |                                    |
| ឲ            | Assistance ~                                       | Habilitations 1                | Ajouter une habilitation à un utilisateur                 |                                    |
| ß            | Gestion ~                                          | Groupes                        | Entité racine 🗸 i + Profil Self-Service 🛪 Récursif Non 🔻  | Ajouter                            |
| ê            | Outils ~                                           | Préférences                    | r Actions                                                 |                                    |
| Ċ            | Administration ~                                   | Éléments utilisés              | Fntités Profils (D=Dynamique R=Récursif)                  |                                    |
|              | ♀ <u>U</u> tilisateurs                             | Éléments gérés                 |                                                           |                                    |
|              | 은 <u>G</u> roupes                                  | Tickets créés                  | Entite racine Seit-Service                                |                                    |
|              | Securités Securités                                | Problèmes                      | Entités Profils (D=Dynamique, R=Récursif)                 |                                    |
|              | 🕮 Règles                                           | Changements                    | 1 Actions                                                 |                                    |
|              | 🕮 Dictionnaires                                    | Desuments                      |                                                           |                                    |
|              | 🞗 Profils                                          | Documents                      |                                                           |                                    |
|              | C <sup>e</sup> File d'attente des<br>notifications | Synchronisation                |                                                           |                                    |
|              | Journaux                                           | Liens                          |                                                           |                                    |

| Acti | vités 🛛 🕹 Firefox ESR     |       |                               |           | 24 juin 19:3                         | 35      |         |          |       |             |             |                                 | .?. ♦)  | ۵     |
|------|---------------------------|-------|-------------------------------|-----------|--------------------------------------|---------|---------|----------|-------|-------------|-------------|---------------------------------|---------|-------|
| ۲    | G Profil - Self-Service - | GLPI× | +                             |           |                                      |         |         |          |       |             |             |                                 | $\sim$  | ×     |
| ÷    | $\rightarrow$ G           | 08    | <b>192.168.2.20</b> /front/pr | rofile.fc | orm.php?id=1                         |         |         |          |       |             | ជ           |                                 | യ പ്    | ≡     |
|      | <b>G</b> LPI              | ť     | 🖻 Accueil / 🗘 Admini          | stratior  | n / & Profils + Q ☆                  | 7       | Re      | chercher |       | ۹           | Suj<br>Enti | oer-Admin<br>té racine (Arbores | cence)  | GL ~  |
| ¢    | Chercher dans le menu     |       | ≪ < ≡                         |           | Profil - Self-Service                |         |         |          |       |             | : Action    | s ~ 5/8                         | > »     |       |
| Ø    | Parc                      | ·     | Profil                        |           | ASSISTANCE                           |         |         |          |       |             |             |                                 |         |       |
| ឲ    | Assistance                | ·     | Assistance                    |           |                                      |         |         | éo       |       |             |             |                                 |         |       |
| ٦    | Gestion                   | ·     | Cycles de vie                 |           |                                      | VOIR    | VOIR    | LES      |       | AJOUTER     | TICKETS     |                                 | POUR    | VAL   |
| . Ø  | Outils                    | · -   | Outils                        |           |                                      | TICKETS | PUBLICS | (AUTEUR) | CRÉER | (DEMANDEUR) | GROUPES     | (OBSERVATEUR)                   | DEMANDE | E DEM |
| 0    | Administration            | •     | Configuration                 |           | Tickets                              |         |         |          |       |             |             |                                 |         |       |
|      | 유 Utilisateurs            | -     | Utilisateurs                  | 4         | Suivis                               |         |         |          |       |             |             |                                 |         |       |
|      | 옷 <u>G</u> roupes         | -     | Historique                    | 2         | Tâches d'un ticket                   |         |         |          |       |             |             |                                 |         |       |
|      | Sentités                  | -     | Taua                          | 5         | Validations                          |         |         |          |       |             |             |                                 |         |       |
|      | 🕮 Règles                  |       | Tous                          |           | Sélectionner/désélectionner          |         |         |          |       |             |             |                                 |         |       |
|      | Dictionnaires             |       |                               |           | tout                                 |         |         |          |       |             |             |                                 |         |       |
|      | ද, Profils                |       |                               |           |                                      |         |         |          |       |             |             |                                 |         |       |
|      | رم File d'attente des     |       |                               |           | ASSOCIATION                          |         |         |          |       |             |             |                                 |         |       |
|      | notifications             |       |                               |           | Voir les matériels de mes<br>groupes |         |         |          |       |             |             |                                 |         |       |

Nous allons créer un groupe Tech avec un nouvelle utilisateur qui sera le chef des techniciens :

| Nouvel élément -      | Groupe                 |              |
|-----------------------|------------------------|--------------|
| Nom                   | Tech                   |              |
| Comme enfant de       | i +                    |              |
|                       | VISIBLE DANS UN TICKET |              |
| Demandeur             | Oui 💌                  |              |
| Observateur           | Oui 💌                  |              |
| Attribué à            | Oui 💌                  | Commentaires |
| Tâche                 | Oui 💌                  |              |
| Peut être notifié     | Oui 💌                  |              |
|                       | VISIBLE DANS UN PROJET |              |
| Peut être superviseur | Oui 🔻                  |              |
|                       | PEUT CONTENIR          |              |
|                       |                        |              |

| 🔁 glp        | i [En fonction] - Oracle VM | VirtualBo | DX       |                     |           |               |                  |                   |                  |                 | - 0             | ×                |
|--------------|-----------------------------|-----------|----------|---------------------|-----------|---------------|------------------|-------------------|------------------|-----------------|-----------------|------------------|
| Fichier      | r Machine Écran Ent         | rée Pé    | riphériq | ques Aide           |           |               |                  |                   |                  |                 | - 4             |                  |
| Acti         | vitês 🕑 Firefox             | ESR       |          |                     |           | 2             | 4 juin 21:35     |                   |                  |                 | _? <b>_ (</b> ) |                  |
| ۷            | G Groupe - Tech - C         | GLPI      | ×        | +                   |           |               |                  |                   |                  |                 | ~               | >                |
| $\leftarrow$ | $\rightarrow$ C             | C         | 2 👌      | 192.168.2.20/front/ | group.fo  | orm.php?id=1  |                  |                   |                  | ŝ               | ⊠ එ             | =                |
| Ŷ            | Parc                        | ~         |          | A aqueil / 🖸 A dmi  | nintratio |               |                  | Deeberek          |                  | O Super-Adm     | in              | ~                |
| ឲ            | Assistance                  |           |          | J Accueil / CJ Admi | nistratio | n / Groupes   | TUW              | Recherch          |                  | Entité racine   | (Arborescence)  | GL               |
| 6            | Gestion                     |           |          | Éléments utilisés   |           | • i           | Responsable      | Non 👻             | Délégataire      | Non 👻           | Ajouter         |                  |
| đ            | Outils                      |           |          | Éléments gérés      |           |               |                  |                   |                  |                 |                 |                  |
| 0            | Administration              |           |          | Utilisateurs        | 3         | Utilisateurs  |                  |                   |                  |                 |                 |                  |
|              | 9   Itilicateurs            |           |          | Notifications       |           |               |                  | Critè             | re *             |                 |                 |                  |
|              |                             |           |          | Tickets créés       |           |               |                  | Utilisateu        | rs (D=Dynamique) |                 |                 |                  |
|              | <u>G</u> roupes             |           |          | Broblàmac           |           |               | Affichage (nombr | re d'éléments) 20 | ▼ De 1 à 3 sur 3 | 3               |                 |                  |
|              | Securités Securités         |           | -        | Problemes           |           | ↓ Actions     |                  |                   |                  |                 |                 |                  |
|              | 🛱 Règles                    |           | -        | Changements         |           | Utilisateur   | Dynamic          | que               | Responsable      | Délégataire     | Actif           |                  |
|              | Dictionnaires               |           |          | Notes               |           | Chef Chef     |                  |                   | •                | 0               | 0               |                  |
|              | 🞗 Profils                   |           |          | Historique          | 4         | leo leo       |                  |                   |                  |                 | Ø               |                  |
|              | File d'attente de           |           |          | Tous                |           | thomas thomas | 5                |                   |                  |                 |                 |                  |
|              | notifications               |           |          |                     |           |               | -<br>            |                   |                  |                 |                 |                  |
|              | Journaux                    |           |          |                     |           | Utilisateur   | Dynamic          | lue               | Responsable      | Delegataire     | Actif           |                  |
|              | 介 Inventaire                |           |          |                     |           | 1 Actions     |                  |                   |                  |                 |                 |                  |
| Ø            | Configuration               |           |          |                     |           |               |                  | Utilisateu        | rs (D=Dynamique) |                 |                 |                  |
| ~            | Réduire le menu             |           |          |                     |           |               | Affichage (nombr | e d'éléments) 20  | ▼ De1à3sur3      | 3               |                 |                  |
|              |                             |           |          |                     |           |               |                  |                   | <u>s</u> 🛛       | ) 🗓 🗗 🤌 📖 🖾 🖉 ( | 🖇 💽 CTRL DROIT  | FE <sub>ut</sub> |

Création des catégories ITIL (Information Technology Infrastructure Library) :

Maintenant nous devons créer des catégories (ITIL) qui serviront à classer les tickets dans le domaine approprié (exemple : Demande accès, problèmes matériels, ...)

Pour ce faire, rendons-nous dans « Configuration » > « Intitulé » > « Assistance » > « Catégorie ITIL » et créons nos différentes catégories :

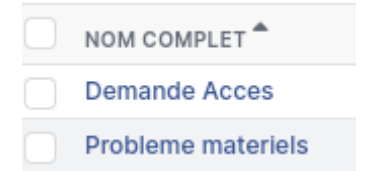

Résolution d'un ticket :

On va créer un ticket avec l'utilisateur Georges :

| ۲            | ₲ Interface simplifiée - G | ilpi × · | +                                       |                                                              |                      | ~               | ×    |
|--------------|----------------------------|----------|-----------------------------------------|--------------------------------------------------------------|----------------------|-----------------|------|
| $\leftarrow$ | $\rightarrow$ G (          | 0 🔒 1    | 92.168.2.20/front/tracking.injector.p   | hp                                                           |                      | ම එ             | ≡    |
|              | <b>Ģ</b> LPI               | Ô        | Accueil<br>Description de la demande ou | ı de l'incident                                              | Self-Se<br>Entité ra | ervice<br>acine | GG ~ |
| •            | Accueil                    |          |                                         |                                                              |                      |                 |      |
| +            | Créer un ticket<br>Tickets |          | Туре                                    | Demande                                                      |                      |                 |      |
| ŧ            | Réservations               |          | Catégorie                               | Demande Acces • i                                            |                      |                 |      |
| 0            | Foire aux questions        |          | Urgence                                 | Haute •                                                      |                      |                 |      |
|              |                            |          | Éléments associés                       | Mes éléments +<br>+ Ajouter                                  |                      |                 |      |
|              |                            |          | Observateurs                            |                                                              |                      |                 |      |
|              |                            |          | Titre                                   |                                                              |                      |                 |      |
|              |                            |          | Description *                           | Paragraphe v B I ····                                        |                      |                 |      |
|              |                            |          |                                         | Bonjour,<br>je n'ai plus accès a mon adresse mail.           |                      |                 |      |
| «            | Réduire le menu            |          |                                         | Pouvez-vous réinitialiser mon mot de passe s'il vous plaît ? |                      |                 |      |

## Et avec l'utilisateur Seb :

| ۲ | G Interface simplifiée - GL | PI×   | +                                      |                                                                     |     | ~                            |     | ×   |
|---|-----------------------------|-------|----------------------------------------|---------------------------------------------------------------------|-----|------------------------------|-----|-----|
| ~ | $\rightarrow$ G (           | 2 👌 1 | 92.168.2.20/front/tracking.injector.pl | hp                                                                  | 8 € | ${igsidential}$              | பி  | ≡   |
|   | <b>G</b> LPI                | ô     | Accueil                                |                                                                     |     | Self-Servic<br>Entité racine | e s | s ~ |
| A | Accueil                     |       | Description de la demande ou           | de l'incident                                                       |     |                              |     |     |
| + | Créer un ticket             |       |                                        |                                                                     |     |                              |     |     |
|   | Tickets                     |       | Туре                                   | Incident ·                                                          |     |                              |     |     |
| Ë | Réservations                |       | Catégorie                              | Probleme materiels 🔹 🛓                                              |     |                              |     |     |
| Ø | Foire aux questions         |       | Urgence                                | Moyenne                                                             |     |                              |     |     |
|   |                             |       | Éléments associés                      | +                                                                   |     |                              |     |     |
|   |                             |       | Observateurs                           |                                                                     |     |                              |     |     |
|   |                             |       | Titre                                  |                                                                     |     |                              |     |     |
|   |                             |       | Description *                          | Paragraphe V <b>B</b> <i>I</i> ····                                 |     |                              |     |     |
|   |                             |       |                                        | Bonjour,                                                            |     |                              |     |     |
|   |                             |       |                                        | Mon clavier ne fonctionne plus correctement  , je doit faire quoi ? |     |                              |     |     |
| « | Réduire le menu             |       |                                        |                                                                     |     |                              |     |     |

| ۲        | G Tickets - GLPI           | × +                                                                                                    |                         | ~                          | ×    |
|----------|----------------------------|----------------------------------------------------------------------------------------------------|-------------------------|----------------------------|------|
| ~        | $\rightarrow$ G            | 🛇 🗞 192.168.2.20/front/ticket.php                                                                                                  | ☆                       | S 5                        | ב ל  |
|          | <b>Ģ</b> LPI               |                                                                                                    | Se<br>En                | elf-Service<br>tité racine | SS ~ |
| <b>↑</b> | Accueil<br>Créer un ticket | Caractéristiques - Statut V est V Non clos V                                                                                       |                         |                            |      |
| 0        | Tickets                    | Trègle 🕜 règle globale (+) groupe 🧮 🤂 Rechercher 🏠 📀                                                                               |                         |                            |      |
| 8        | Réservations               |                                                                                                    |                         |                            |      |
| 0        | Foire aux questions        | M                                                                                                    |                         |                            |      |
|          |                            | ID TITRE STATUT DERNIÈRE MODIFICATION DATE D'OUVERTURE PRIORITÉ DEMANDEUR - AT                                                     | TRIBUÉ À -<br>ECHNICIEN | CATÉGORIE                  | TTR  |
|          |                            | 4 Bonjour, Mon clavler ne ● Nouveau 2024-06-30 14:04 2024-06-30 14:04 Moyenne seb seb fonctionne plus correctement , je dolt faire |                         | Probleme<br>materiels      |      |
|          |                            | 15 v lignes / page De 1 à 1 sur 1 lignes                                                                                           |                         |                            |      |
|          |                            |                                                                                                    |                         |                            |      |
| «        | Réduire le menu            |                                                                                                    |                         |                            |      |

Une fois validé, le ticket se retrouve bien dans l'historique de Seb, il ne peut voir que son ticket et il n'est attribué à aucun technicien pour le moment

Maintenant nous allons donc attribuer les tickets à nos techniciens afin qu'ils puissent les traiter. Pour cela nous nous connectons avec notre compte "Chef".

Il lui suffit donc de sélectionner le / les ticket(s) puis d'aller dans la section « Attribuer à » et sélectionner le technicien qui s'occupera de régler l'incident.

| Activ        | ités 🛛 🕑 Firefox ESR          |                                  |                 | 30 juin 16:09                                     |               |               |             | ?                       | ; <b>(</b> ) |
|--------------|-------------------------------|----------------------------------|-----------------|---------------------------------------------------|---------------|---------------|-------------|-------------------------|--------------|
|              | G Ticket (# 3) - Bonjour      | , je n × +                       |                 |                                                   |               |               |             | ~                       | ×            |
| $\leftarrow$ | $\rightarrow$ G               | 🔿 👌 192.168.2.20/front/ticket.fc | rm.php?id=3     |                                                   |               |               | ⋧           | ${igsidential}$         | മ ≡          |
|              | <b>G</b> LPI                  | 🙆 Accueil / 😡 Assistance /       | ① Tickets +     | < <p>Q ☆ ₪ ₪ ♥</p>                                | Rechercher    |               | Q           | Supervis<br>Entité raci | or CC ~      |
| Ŷ            | Chercher dans le menu         |                                  | 🔵 Bonjour, je n | ı'ai plus accès a mon adresse mail.               | . Pouvez-vous | réinitiali (3 | )           | 1/2 >                   | »            |
| Ø            | Parc                          | Ticket                           |                 |                                                   |               |               | <b>1</b>    |                         |              |
| ឆ            | Assistance                    | Statistiques                     | GG Cr           | réé : 🕚 il y a 20 minutes par 🛛 Å georges georges |               |               |             |                         |              |
|              | ① <u>T</u> ickets             |                                  | B               | onjour, je n'ai plus accès a mon adı              | resse mail.   | Ob            | servateur   |                         |              |
|              | + Créer un ticket             | Validations                      | P               | ouvez-vous réinitiali                             |               |               |             |                         | ÷            |
|              |                               | Base de connaissances            |                 |                                                   |               | At            | ribué à     |                         |              |
|              |                               | Éléments                         | Во              | njour,                                            |               |               | 8 thomas t  | homas A                 |              |
|              |                               | Coûts                            | je i            | n'ai plus accès a mon adresse mail.               |               |               | 0           |                         |              |
|              | 🔁 <u>P</u> lanning            | Projets                          | Po              | uvez-vous réinitialiser mon mot de pass           | e s'il vous   |               |             |                         |              |
|              | C St <u>a</u> tistiques       | Tâches de projet                 | pia             | iit ?                                             |               |               |             |                         |              |
|              | ර Tickets récurre <u>n</u> ts | Desklämer                        |                 |                                                   |               | ¢۱            | léments     |                         | ^            |
|              | ර Changements                 | Problemes                        |                 |                                                   |               | G             | les élémen  | te                      |              |
|              | récurrents                    | Changements                      |                 |                                                   |               |               | les clement |                         |              |
| 6            | Gestion                       | Historique 2                     |                 |                                                   |               | (             | u recherche | e complète              |              |
| đ            | Outils                        | Tous                             | Q Réponse       | ¥                                                 | $\nabla$      | #⊒ ▲          | <b>⊕</b> :  | 🔁 Sauve                 | garder       |
| Ċ            | Administration                |                                  |                 |                                                   |               | •             |             |                         |              |

| ۲  | G Tickets - GLPI                     | ×   | +                                         |                                         |                  |                          |                        |                         | ~                         | ×    |
|----|--------------------------------------|-----|-------------------------------------------|-----------------------------------------|------------------|--------------------------|------------------------|-------------------------|---------------------------|------|
| ~  | $\rightarrow$ G                      | 0 8 | 3 192.168.2.20/fro                        | nt/ticket.php                           |                  |                          |                        | ☆                       | െ പ്                      | ≡    |
|    | <b>G</b> LPI                         |     | 🙆 Accueil / 😡 As                          | sistance / 🛈 Ticke                      | ts + Q ☆         |                          | Rechercher             | Q S<br>E                | upervisor<br>ntité racine | cc ~ |
| ⇔  | Chercher dans le menu                |     | • (                                       | Caractéristiques - Sta                  | atut 🕶 est 💌 No  | on résolu 🔻              |                        |                         |                           |      |
| Ô  | Parc ~                               |     | [ règle ] ⊕ ré                            | gle globale [+} grou                    | pe Eq Rechercher | ☆ ⊗                      |                        |                         |                           |      |
| ្ច | Assistance ~                         |     |                                           |                                         |                  |                          |                        |                         |                           |      |
|    | ① <u>T</u> ickets                    |     |                                           |                                         |                  |                          |                        |                         |                           |      |
|    | + Créer un ticket                    |     | ↓ Actions                                 | ) ₩ 💿 🖞 🌔                               | <u> </u>         |                          |                        |                         |                           |      |
|    | 🛆 Problèmes                          |     | D ID TITRE                                | STATUT                                  | DERNIÈRE         | DATE D'OUVERTURE PRIORIT | TÉ DEMANDEUR -         | ATTRIBUÉ À - TECHNICIEI | V CATÉGORIE               | TTR  |
|    | Changements                          |     | O 4 Daniana Mari                          | • Manuara                               | MODIFICATION     | 0004.00.00.44.04         | DEMANDEUR              | •                       | Decklasse                 |      |
|    | 🛱 Planning                           |     | d Bonjour, Mon<br>clavier ne              | <ul> <li>Nouveau</li> </ul>             | 2024-06-30 14:04 | 2024-06-30 14:04 MC      | byenne seb seb 1       |                         | materiels                 |      |
|    | 🕒 St <u>a</u> tistiques              |     | plus                                      |                                         |                  |                          |                        |                         |                           |      |
|    | ත Tickets récurre <u>n</u> ts        |     | , je doit faire                           |                                         |                  |                          |                        |                         |                           |      |
|    | ර Cha <u>ng</u> ements<br>récurrents |     | 3 Bonjour, je<br>n'ai plus<br>accès a mon | <ul> <li>En cours (Attribué)</li> </ul> | 2024-06-30 14:09 | 2024-06-30 13:48 Ha      | aute georges georges i | thomas thomas i         | Demande<br>Acces          |      |
| G  | Gestion ~                            |     | Pouvez-vous<br>réinitiali                 |                                         |                  |                          |                        |                         |                           |      |
| ê  | Outils ~                             |     | 15                                        | lignos / pago                           |                  | De 1                     | 1 à 2 aur 2 lianac     |                         |                           |      |
| Ċ  | Administration ~                     |     | 10 V                                      | iigiies / page                          |                  | De                       | i a z sur z lignes     |                         |                           |      |

On peut voir que le ticket passe au statut "En cours (Attribué)" lorsqu'il a été attribué à un technicien.

Les technicien Thomas et Léo vont maintenant pouvoir traiter les incidents :

| $\leftarrow \rightarrow $ C C           | C     C     Accuei      Chercher dans le menu Parc Assistance Cottis Administration Configuration Configuratio Configuratio Configuratio Configuratio Configuratio Configuratio Configuratio Configuratio Configuratio Configuratio Configuratio Configuratio Configuratio Configurat | ${\times}$ | பி                       | ≡          |     |
|-----------------------------------------|----------------------------------------------------------------------------------------------------|------------|--------------------------|------------|-----|
| <b>G</b> LPI                            | Accueil Rechercher                                                                                                    | ۹          | Technicia<br>Entité raci | an T<br>ne | т ~ |
| c> Chercher dans le menu                | Vue personnelle         Vue groupe         Vue globale         Flux RSS         Tous                                                                                                    |            |                          |            |     |
| G Assistance                            | TICKETS À TRAITER   VOTRE PLANNING  ÉLÉMENTS ID DEMANDEUR ASSOCIÉS DESCRIPTION  Aucun événement à affic                                                                                                    | cher       |                          |            |     |
| Gestion      Value     C Administration | ID : 3 2 georges Général Bonjour, je n'ai plus accès a mon adresse mail. Pouvez-vous                                                                                                    |            | e                        | Ð          |     |
| Configuration                           | NOTES PERSONNELLES                                                                                                    |            |                          |            |     |
|                                         |                                                                                                    |            |                          |            |     |
|                                         |                                                                                                    |            |                          |            |     |
| 🛠 Réduire le menu                       |                                                                                                    |            |                          |            |     |
|                                         |                                                                                                    |            |                          |            |     |

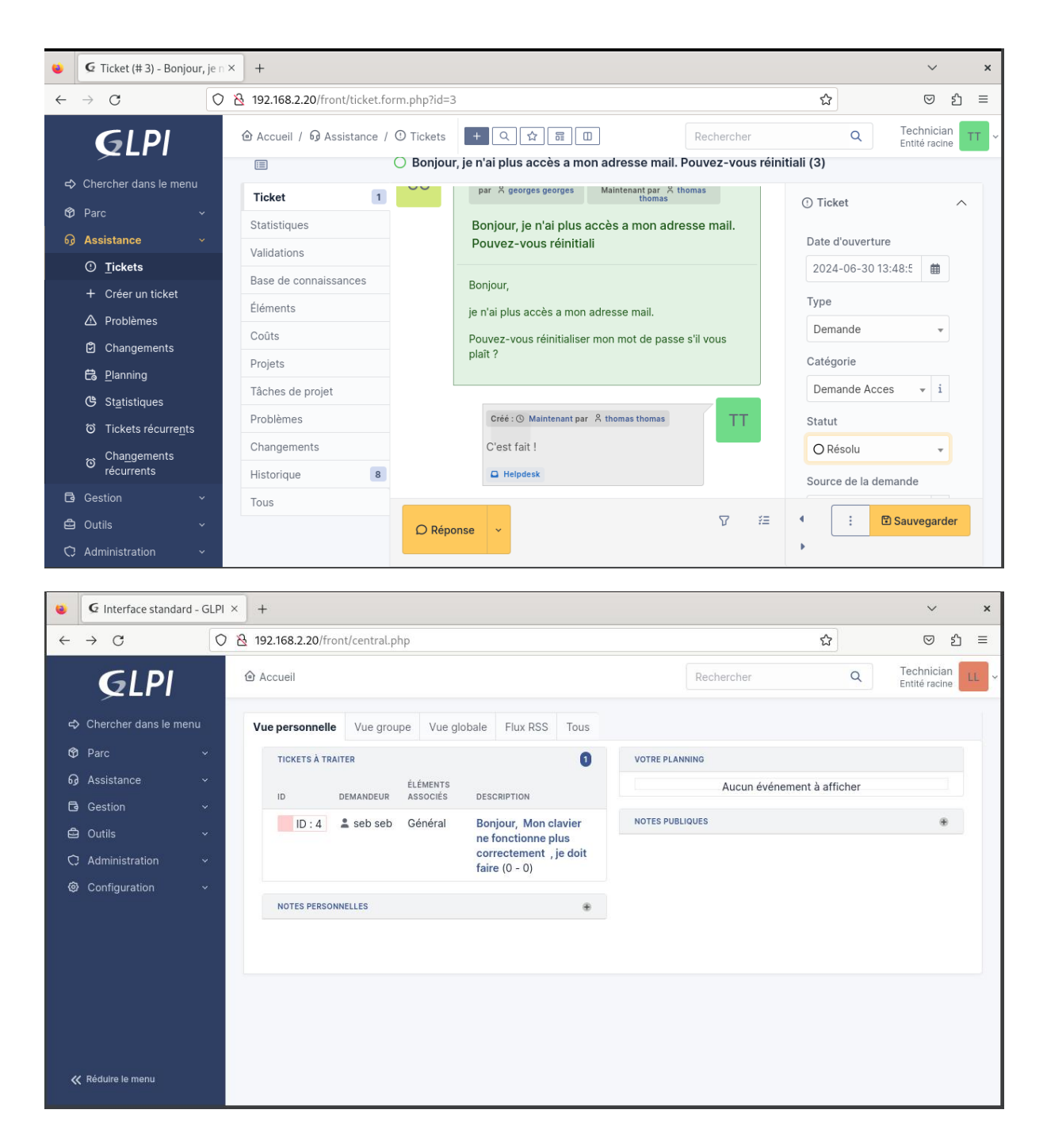

| ۲            | G Ticket (# 4) - Bonjour,                                                         | 1○× +                                |                                                                                                    | ~ ×                                                                |
|--------------|-----------------------------------------------------------------------------------|--------------------------------------|----------------------------------------------------------------------------------------------------|--------------------------------------------------------------------|
| $\leftarrow$ | $\rightarrow$ G                                                                   | 🔿 👌 192.168.2.20/front/ticket.form.p | php?id=4                                                                                           | ☆ ♡ 虳 ≡                                                            |
|              | <b>G</b> LPI                                                                      | <ul> <li></li></ul>                  | Tickets + 이 ☆ 중 교 Rechercher<br>Bonjour, Mon clavier ne fonctionne plus correctement , je doit f   | Q Technician LL ~<br>Entité racine LL ~                            |
| ት<br>ዋ       | Chercher dans le menu<br>Parc ×                                                   | Ticket 1<br>Statistiques             | SS Créé : ① Il y a 11 minutes Dernière mise à jour : ① À :<br>par  seb seb Timstant par  leo leo : | ① Ticket ^                                                         |
| ្ង           | Assistance ~<br>① <u>T</u> ickets                                                 | Validations<br>Base de connaissances | Bonjour, Mon clavier ne fonctionne plus correctement, je doit faire                                | Date d'ouverture 2024-06-30 14:04:1                                |
|              | <ul> <li>+ Créer un ticket</li> <li></li></ul>                                    | Éléments<br>Coûts                    | Bonjour,<br>Mon clavier ne fonctionne plus correctement , je doit<br>faire quoi ?                  | Type<br>Incident •<br>Catégorie                                    |
|              | <ul> <li>면anning</li> <li>양 Statistiques</li> <li>ඊ Tickets récurrents</li> </ul> | Tâches de projet<br>Problèmes        | Créé : © À l'Instant par & leo leo                                                                 | Probleme materiels v i<br>Statut                                   |
| F            | ර Changements<br>récurrents<br>Gestion ~                                          | Historique 8                         | C Helpdesk                                                                                         | Source de la demande                                               |
| ے<br>بے<br>ا | Outils ~<br>Administration ~                                                      | Tous                                 | © Réponse →                                                                                        | <ul> <li>Image: Sauvegarder</li> <li>Image: Sauvegarder</li> </ul> |

Le chef IT pourra enfin clôturer les tickets après validation avec les techniciens qui auront déjà passé le statut du ticket en résolu :

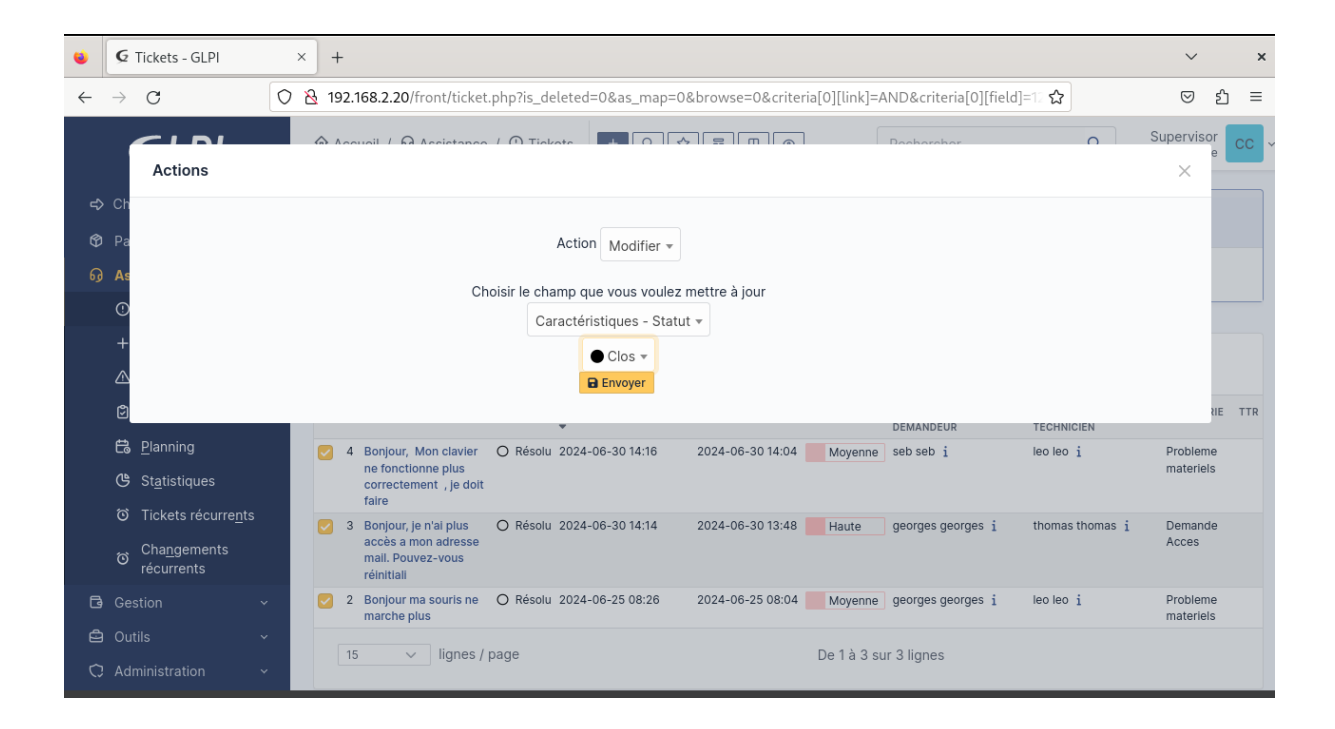

Désormais, étant en mesure de gérer les incidents via les tickets, nous allons créer une base de connaissances des incidents et de leur résolution. Cette base de données facilitera les futures interventions en archivant les dépannages précédents.

## Création de la base de connaissances :

Nous allons commencer par créer plusieurs catégories :

Une catégorie "Tickets" qui regroupera les archives de tous les tickets résolus et leur résolution, et qui sera accessible uniquement aux techniciens et administrateurs.

Une catégorie "Astuce" qui sera accessible à tous via la FAQ.

Dans les Outils de GLPI nous allons créer un nouvel élément :

| Accueil /                              | + Ajouter Q Rechercher                        | Rechercher Q Super-Admin<br>Entité racine (Arborescence) |
|----------------------------------------|-----------------------------------------------|----------------------------------------------------------|
| Nouvel élément - Base de connaissanc   | es                                            |                                                          |
| Catégories de la base de connaissances | *Astuces +                                    |                                                          |
| Placer cet élément dans la FAQ         | Oui +                                         |                                                          |
| Visible depuis                         | tisible jusqu'à                               | <b>*</b>                                                 |
| Sujet                                  | Astuce                                        |                                                          |
|                                        | Paragraphe ∨ B I <u>A</u> ∨ Z ∨ ⋮≣ ⋮≣ ः   · ⊕ | × & ₽ ↔ ₽3                                               |
|                                        | Voir le documents joint.                      |                                                          |
| Contenu                                |                                               |                                                          |
|                                        | Fichier(s) (2 Mio maxim                       | num) į                                                   |
|                                        | Glissez et déposez votre fio                  | chier ici, ou                                            |
|                                        | Parcourir Aucun fichile                       | ectionné.                                                |
| Cible                                  | Entité * Entité racine * i                    | + Sous-entités Oui •                                     |
|                                        |                                               | + Ajouter                                                |
|                                        |                                               |                                                          |
|                                        |                                               |                                                          |

- Il sera dans la catégorie "Astuces" (que nous avons créée via le + dans la catégorie de la base de connaissances).
- Il sera placé dans la FAQ.
- Nous y avons joint un fichier qui regroupe un ensemble d'astuces
- La cible sera les utilisateurs de l'entité racine.

On peut vérifier que ça a bien fonctionné en se connectant avec un utilisateur :

| 🙆 Accueil / 🕲 | Foire aux questions |                         |                        |                            | Self-Service SS - |
|---------------|---------------------|-------------------------|------------------------|----------------------------|-------------------|
| Rechercher    | Parcourir           |                         |                        |                            |                   |
|               |                     | Rechercher              |                        |                            |                   |
|               |                     | Sujets les plus récents | Dernières mises à jour | Sujets les plus populaires |                   |
|               |                     | Astuce                  | Astuce                 | Astuce                     |                   |
|               |                     |                         |                        |                            |                   |
|               |                     |                         |                        |                            |                   |

Et en ce connectant avec le compte administrateur :

| Base de connaissances - 1 × + × ×  |                                                               |                            |                                               |                                           |                            |                  |   |                         |            |
|------------------------------------|---------------------------------------------------------------|----------------------------|-----------------------------------------------|-------------------------------------------|----------------------------|------------------|---|-------------------------|------------|
| $\leftarrow \   \rightarrow \   G$ |                                                               | 🔿 웝 192.16                 | 58.2.20/front/knowbaseitem.form.php?id        | d=1                                       | 70 %                       | ដ                |   | $\overline{\mathbf{A}}$ | മ ≡        |
| <b>Ģ</b> LPI                       |                                                               | 🙆 Accueil / 🖨 Outils / 🕲 I | Base de connaissances + Ajouter Q. Rechercher | Astuces.odt<br>Terminé — 8,7 Ko           |                            |                  | C | ) •                     | scence) GL |
| Chercher dans le menu              |                                                               |                            | Base de connaissances - Nouvel élément        | Afficher tous les téléchargements         |                            |                  |   |                         |            |
| G Assistance                       | Base de connaissances Catégorie : Astuces                     |                            |                                               | An <u>i</u> ener tous tes teteenargements |                            |                  |   |                         |            |
| F) Gestion                         |                                                               | Cibles                     | Sujet                                         |                                           |                            |                  |   |                         |            |
| ⊖ Outils v                         |                                                               | Éditer                     | Nouvel élément                                |                                           |                            |                  |   |                         |            |
| në Projets                         | Élément associé Contenu                                       |                            |                                               |                                           |                            |                  |   |                         |            |
| - ,<br>↓ Notes                     |                                                               | Documents 1                | Documents                                     |                                           |                            |                  |   |                         |            |
| ິກ Flux RSS                        |                                                               | Historique 3               | + Fichler                                     |                                           | Rubrique                   | Date             |   |                         |            |
| Base de                            | ase de Révision Extrementaire Révision Extrementaire Révision |                            | Astuces.odt                                   |                                           | nusingao                   | 2025-01-02 20:46 |   |                         |            |
| connaissances                      |                                                               |                            | Rédacteur : gipi                              |                                           | Non publié                 |                  |   |                         |            |
| Réservations                       | Tous Créé le 2025-01-02 20:46                                 |                            |                                               |                                           | 0 vue                      |                  |   |                         |            |
| 🛱 Rapports                         |                                                               |                            | Derniere mise a jour le 2025-01-02 20:46      |                                           | Cet element fait partie de | la FAQ           |   |                         |            |
| Recherches<br>sauvegardées         |                                                               |                            |                                               |                                           |                            |                  |   |                         |            |
| C Administration -                 |                                                               |                            |                                               |                                           |                            |                  |   |                         |            |
| Onfiguration ~                     |                                                               |                            |                                               |                                           |                            |                  |   |                         |            |

Nous allons ensuite rajouter la catégorie Tickets :

|                                          | + Ajouter Q. Rechercher                                                    | Rechercher          | Q Super-Admin<br>Entité racine (Arborescence) |
|------------------------------------------|----------------------------------------------------------------------------|---------------------|-----------------------------------------------|
| 🕲 Nouvel élément - Base de connaissances |                                                                            |                     |                                               |
| Catégories de la base de connaissances   | Tickets +                                                                  |                     |                                               |
| Placer cet élément dans la FAQ           | Non -                                                                      |                     |                                               |
| Visible depuis                           | 🛗 💿 Visible jusqu'à                                                        |                     | <b># O</b>                                    |
| Sujet                                    | Tickets clos                                                               |                     |                                               |
|                                          | Paragraphe ∨ B I <u>A</u> ∨ ∠ ∨ ⊞ ⊞ ⊞ ⊕ ⊞ ∨ a                              | ∮፼ ⇔∷               |                                               |
|                                          | veuillez trouver en pièce jointe un fichier regroupant les tickets résolus |                     |                                               |
| Contenu                                  |                                                                            |                     | 4                                             |
|                                          | Fichier(s) (2 Mio maximum)<br>↓ GipiTicket.pdf 102.55 Kio (102.5           | i<br>55Kio) ③       |                                               |
|                                          | Glissez et déposez votre fichier<br>Parcourir Aucus fichi lactio           | rici, ou            |                                               |
|                                          |                                                                            |                     |                                               |
| Cible                                    | Groupe + I Entité                                                          | Entité racine + i + | Sous-entités Non +                            |
|                                          |                                                                            |                     | + Ajouter                                     |

- Il sera dans la catégorie "Tickets" (que nous avons créée via le + dans la catégorie de la base de connaissances).
- Il ne sera pas placé dans la FAQ.
- Nous y avons joint un fichier.
- La cible sera les techniciens.

On peut vérifier que ça a bien fonctionné en se connectant avec un technicien :

#### 2024-2025

| ⓓ Accueil /  Outils / @ Base de con | naissances + Ajouter Q Rechercher |                        | Rech                       | ercher Q | Technician<br>Entité racine |  |  |  |  |
|-------------------------------------|-----------------------------------|------------------------|----------------------------|----------|-----------------------------|--|--|--|--|
| Rechercher Parcourir Gérer          |                                   |                        |                            |          |                             |  |  |  |  |
|                                     | Rechercher                        |                        |                            |          |                             |  |  |  |  |
|                                     | Sujets les plus récents           | Dernières mises à jour | Sujets les plus populaires |          |                             |  |  |  |  |
|                                     | Tickets clos                      | Tickets clos           | Astuce                     |          |                             |  |  |  |  |
|                                     | Astuce                            | @Astuce                | Tickets clos               |          |                             |  |  |  |  |
|                                     |                                   |                        |                            |          |                             |  |  |  |  |

On peut voir qu'il a également accès à la catégorie Astuces.

#### Connexion avec un compte utilisateur :

|            |           |  |                         |                            |                            | Self-Service<br>Entité racine |
|------------|-----------|--|-------------------------|----------------------------|----------------------------|-------------------------------|
| Rechercher | Parcourir |  |                         |                            |                            |                               |
|            |           |  | Rechercher              |                            |                            |                               |
|            |           |  | Sujets les plus récents | Dernières mises à jour     | Sujets les plus populaires |                               |
|            |           |  | Astuce                  | <ul> <li>Astuce</li> </ul> | ØAstuce                    |                               |
|            |           |  |                         |                            |                            |                               |

#### Il n'y a pas accès !

### Conclusion :

Nous avons mis en œuvre deux solutions de gestion : une pour la gestion du parc informatique et une pour les incidents.

Le logiciel de gestion de parc informatique a été installé et configuré, avec l'installation d'agents sur un poste client. Les données de cette machine sont correctement synchronisées et visibles dans notre inventaire.

Pour la gestion des incidents, nous avons créé quatre utilisateurs avec des profils spécifiques et géré les tickets d'incidents via un superviseur. Les incidents ont été résolu et ajouté à une base de connaissance.

En résumé, notre serveur GLPI est opérationnel, et respecte le cahier des charges.